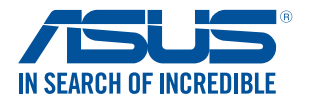

# **Proiettore LED** *Manuale utente (e-Manual)*

**P3B** 

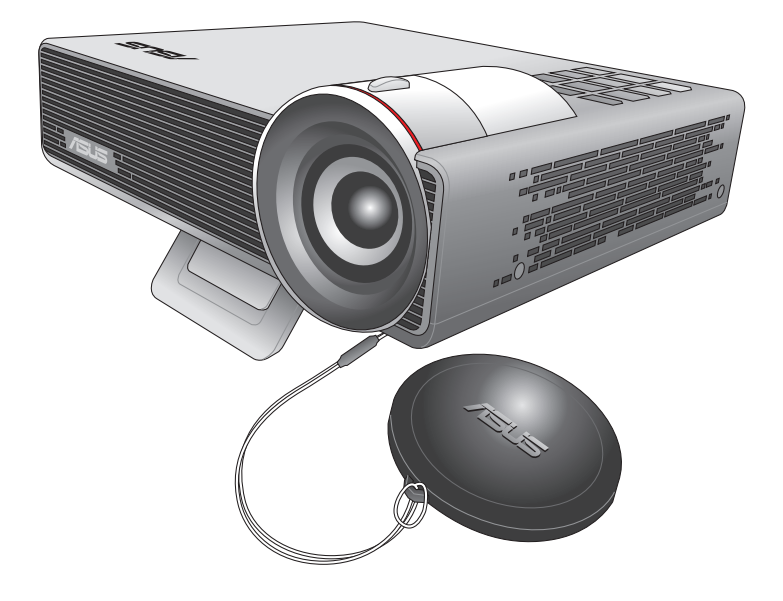

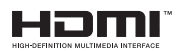

#### **I10455** Prima edizione Agosto 2015

#### **INFORMAZIONI SUL COPYRIGHT**

Nessuna parte di questo manuale, compresi i prodotti e i software in esso descritti, può essere riprodotta, trasmessa, trascritta, archiviata in un sistema di recupero o tradotta in alcuna lingua, in alcuna forma e in alcun modo, fatta eccezione per la documentazione conservata dall'acquirente a scopi di backup, senza l'espressa autorizzazione scritta di ASUSTEK COMPUTER INC. ("ASUS").

ASUS FORNISCE QUESTO MANUALE "COSÌ COM'È" SENZA GARANZIA DI ALCUN TIPO, ESPLICITA O IMPLICITA, INCLUDENDO SENZA LIMITAZIONI LE GARANZIE O CONDIZIONI IMPLICITE DI COMMERCIABILITÀ O IDONEITÀ AD UN PARTICOLARE SCOPO. IN NESSUN CASO ASUS, I SUOI DIRIGENTI, FUNZIONARI, IMPIEGATI O DISTRIBUTORI SONO RESPONSABILI PER QUALSIASI DANNO INDIRETTO, PARTICOLARE, ACCIDENTALE O CONSEGUENTE (COMPRESI DANNI DERIVANTI DA PERDITA DI PROFITTO, PERDITA DI CONTRATTI, PERDITA D'USO O DI DATI, INTERRUZIONE DELL'ATTIVITÀ E SIMILI), ANCHE SE ASUS È STATA AVVISATA DELLA POSSIBILITÀ CHE TALI DANNI SI POSSANO VERIFICARE IN SEGUITO A QUALSIASI DIFETTO O ERRORE NEL PRESENTE MANUALE O NEL PRODOTTO. I prodotti e nomi delle aziende che compaiono in questo manuale possono essere marchi registrati o diritti d'autore delle rispettive aziende, o meno, e sono usati a solo scopo identificativo o illustrativo, a beneficio dell'utente, senza alcuna intenzione di violazione dei diritti di alcun soggetto.

LE SPECIFICHE E LE INFORMAZIONI CONTENUTE IN QUESTO MANUALE SONO FORNITE A SOLO USO INFORMATIVO E SONO SOGGETTE A CAMBIAMENTI IN QUALSIASI MOMENTO, SENZA PREAVVISO, E NON POSSONO ESSERE INTERPRETATE COME UN IMPEGNO DA PARTE DI ASUS. ASUS NON SI ASSUME ALCUNA RESPONSABILITÀ E NON SI FA CARICO DI ALCUN ERRORE O INESATTEZZA CHE POSSA COMPARIRE IN QUESTO MANUALE COMPRESI I PRODOTTI E I SOFTWARE DESCRITTI AL SUO INTERNO.

Copyright © 2015 ASUSTeK Computer, Inc. Tutti i diritti riservati.

#### CONDIZIONI E LIMITI DI COPERTURA DELLA GARANZIA SUL PRODOTTO

Le condizioni di garanzia variano a seconda del tipo di prodotto e sono specificatamente indicate nel Certificato di Garanzia allegato a cui si fa espresso rinvio.

Inoltre la garanzia stessa non è valida in caso di danni o difetti dovuti ai seguenti fattori: (a) uso non idoneo, funzionamento o manutenzione impropri inclusi (senza limitazioni) e l'utilizzo del prodotto con una finalità diversa da guella conforme alle istruzioni fornite da ASUSTeK COMPUTER INC. in merito all'idoneità di utilizzo e alla manutenzione; (b) installazione o utilizzo del prodotto in modo non conforme agli standard tecnici o di sicurezza vigenti nell'Area Economica Europea e in Svizzera; (c) collegamento a rete di alimentazione con tensione non corretta; (d) utilizzo del prodotto con accessori di terzi, prodotti o dispositivi ausiliari o periferiche; (e) tentativo di riparazione effettuato da una gualungue terza parte diversa dai centri di assistenza ASUSTeK COMPUTER INC. autorizzati; (f) incidenti, fulmini, acqua, incendio o gualsiasi altra causa il cui controllo non dipenda da ASUSTeK COMPUTER INC.; (g) abuso, negligenza o uso commerciale. La Garanzia non è valida per l'assistenza tecnica o il supporto per l'utilizzo del Prodotto in merito all'utilizzo dell'hardware o del software. L'assistenza e il supporto disponibili (se previsti) nonchè le spese e gli altri termini relativi all'assistenza e al supporto (se previsti) verranno specificati nella documentazione destinata al cliente fornita a corredo del prodotto.

È responsabilità dell'utente, prima ancora di richiedere l'assistenza, effettuare il backup dei contenuti presenti sul Prodotto, inclusi i dati archiviati o il software installato. ASUSTEK COMPUTER INC. non è in alcun modo responsabile per qualsiasi danno, perdita di programmi, dati o altre informazioni archiviate su qualsiasi supporto o parte del prodotto per il quale viene richiesta l'assistenza; ASUSTEK COMPUTER INC. non è in alcun modo responsabile delle conseguenze di tali danni o perdite, incluse quelle di attività, in caso di malfunzionamento di sistema, errori di programmi o perdite di dati.

È responsabilità dell'utente, prima ancora di richiedere l'assistenza, eliminare eventuali funzioni, componenti, opzioni, modifiche e allegati non coperti dalla Garanzia prima di far pervenire il prodotto a un centro servizi ASUSTEK COMPUTER INC. ASUSTEK COMPUTER INC. non è in alcun modo responsabile di qualsiasi perdita o danno ai componenti sopra descritti.

ASUSTEK COMPUTER INC. non è in alcun modo responsabile di eliminazioni, modifiche o alterazioni ai contenuti presenti sul Prodotto compresi eventuali dati o applicazioni prodottesi durante le procedure di riparazione del Prodotto stesso. Il Prodotto verrà restituito all'utente con la configurazione originale di vendita, in base alle disponibilità di software a magazzino.

#### LIMITAZIONE DI RESPONSABILITÀ

Potrebbero verificarsi circostanze per le quali, a causa di difetti di componenti ASUS, o per altre ragioni, abbiate diritto a richiedere un risarcimento danni ad ASUS. In ciascuna di queste circostanze, a prescindere dai motivi per i quali si ha diritto al risarcimento danni, ASUS è responsabile per i danni alle persone (incluso il decesso), danni al patrimonio o alla proprietà privata; o qualsiasi altro danno reale e diretto risultante da omissione o mancata osservazione degli obblighi di legge previsti in questo Certificato di Garanzia, fino al prezzo contrattuale elencato per ogni prodotto e non oltre.

ASUS sarà solo responsabile o indennizzerà per perdite, danni o reclami su base contrattuale, extracontrattuale o di infrazione ai sensi del presente Certificato di Garanzia. Questo limite si applica anche ai fornitori e rivenditori ASUS. Questo è il limite massimo per il quale ASUS, i suoi fornitori e il vostro rivenditore sono responsabili collettivamente. IN NESSUN CASO ASUS È RESPONSABILE DI QUANTO SEGUE: (1) RICHIESTE DI TERZI PER DANNI DA VOI CAUSATI; (2) PERDITA O DANNEGGIAMENTO DEI VOSTRI DATI O DOCUMENTI O (3) QUALSIASI DANNO INDIRETTO, PARTICOLARE, ACCIDENTALE O CONSEGUENTE (COMPRESI DANNI DERIVANTI DA PERDITA DI PROFITTO, PERDITA DI CONTRATTI, PERDITA D'USO O DI DATI, INTERRUZIONE DELL'ATTIVITÀ E SIMILI) ANCHE SE ASUS, I SUOI DISTRIBUTORI E I VOSTRI RIVENDITORI SONO CONSAPEVOLI DELLA POSSIBILITÀ CHE TALI DANNI SI POSSANO VERIFICARE.

#### LICENZA SOFTWARE

I prodotti ASUS possono essere corredati da software, secondo la tipologia del prodotto. I software, abbinati ai prodotti, sono in versione "OEM": il software OEM viene concesso in licenza all'utente finale come parte integrante del prodotto; ciò significa che non può essere trasferito ad altri sistemi hardware e che, in caso di rottura, di furto o in ogni altra situazione che lo renda inutilizzabile anche la possibilità di utilizzare il prodotto OEM viene compromessa. Chiunque acquisti, unitamente al prodotto, un software OEM è tenuto ad osservare i termini e le condizioni del contratto di licenza, denominato"EULA" (End User Licence Agreement), tra il proprietario del software e l'utente finale e visualizzato a video durante l'installazione del software stesso. Si avvisa che l'accettazione da parte dell'utente delle condizioni dell'EULA ha luogo al momento dell'installazione del software stesso.

#### **ASSISTENZA E SUPPORTO**

Visitate il nostro sito all'indirizzo: http://www.asus.com/it/support

# Indice

| Informazioni sul manuale                   | 6 |
|--------------------------------------------|---|
| Note e messaggi del manuale                | 7 |
| Formati carattere                          | 7 |
| Versione multi-lingua                      | 7 |
| Norme di sicurezza                         | 8 |
| Utilizzo del proiettore LED                | 8 |
| Assistenza e sostituzione delle componenti | 8 |
| Cura del proiettore LED                    | 9 |
| Corretto smaltimento                       | 9 |
|                                            |   |

### Capitolo 1: Conoscete il vostro proiettore LED

| Caratteristiche                        |    |
|----------------------------------------|----|
| Vista dall'alto                        | 11 |
| Vista anteriore                        | 14 |
| Vista posteriore                       | 15 |
| Lato destro                            | 18 |
| Lato sinistro                          | 18 |
| Vista dal basso                        | 19 |
| Telecomando del proiettore LED         | 20 |
| Sostituire la batteria del telecomando |    |

### Capitolo 2: Installazione

| Uso del proiettore LED                                         | 25 |
|----------------------------------------------------------------|----|
| 1. Collegate il proiettore LED all'adattatore di alimentazione | 25 |
| 2. Collegate il vostro dispositivo al proiettore LED           | 27 |
| 3. Regolate l'altezza del proiettore LED                       | 33 |
| 4. Premete il pulsante di accensione/spegnimento               | 35 |
| 5. Regolate la messa a fuoco                                   | 36 |
|                                                                |    |

#### Capitolo 3: Usare il menu onscreen

| Avviare programmi dal menu onscreen                        | 39 |
|------------------------------------------------------------|----|
| Pannello di controllo                                      | 40 |
| Primo utilizzo del proiettore LED                          | 41 |
| Accedere alle impostazioni del proiettore LED              | 42 |
| Trasferimento di dati                                      | 51 |
| Utilizzare gli occhiali 3D                                 | 52 |
| Usare la Modalità Demo                                     | 54 |
| Abilitare la Modalità Demo                                 | 54 |
| Creare e riprodurre il vostro video demo                   | 55 |
| Usare il Media Center                                      | 56 |
| Avviare il Media Center                                    | 56 |
| Aprire file dalla scheda di memoria, dal drive USB o dalla |    |
| memoria interna                                            | 57 |
| WiFi                                                       | 63 |
| Versione multi-lingua                                      | 69 |

# Appendice

| Dichiarazione FCC (Federal Communications Commission)       | 71 |
|-------------------------------------------------------------|----|
| Dichiarazione del Ministero delle Comunicazioni Canadese    | 72 |
| Dichiarazione di conformità con le normative internazionali |    |
| per la tutela ambientale                                    | 72 |
| Servizio di ritiro e riciclaggio ASUS                       | 72 |
| Specifiche del proiettore LED P3B                           | 73 |
| Frequenze PC supportate                                     | 76 |

# Informazioni sul manuale

Questo manuale descrive le caratteristiche hardware e software del vostro proiettore LED e le organizza nei seguenti capitoli:

#### Capitolo 1: Conoscete il vostro proiettore LED

Questo capitolo descrive le caratteristiche del proiettore LED e del telecomando in dotazione.

#### **Capitolo 2: Installazione**

Questo capitolo spiega come installare il proiettore LED e come collegare i vari dispositivi di input.

#### Capitolo 3: Usare il menu onscreen

Questo capitolo descrive le caratteristiche del menu onscreen del proiettore LED e ne spiega l'utilizzo.

#### Appendice

Comunicazioni e informazioni sulla sicurezza per il vostro proiettore LED.

# Note e messaggi del manuale

Per evidenziare le informazioni chiave contenute nel manuale alcuni messaggi sono presentati nelle forme seguenti:

**IMPORTANTE!** Messaggio contenente informazioni importanti per il completamento di un'operazione.

**NOTA:** Messaggio contenente informazioni aggiuntive e suggerimenti per completare un'operazione.

**ATTENZIONE!** Messaggio contenente le indicazioni da seguire per garantire la sicurezza di determinate operazioni onde evitare danni ai dati e alle componenti del vostro proiettore LED.

# Formati carattere

| Grassetto | = Indica il menu o l'oggetto da selezionare. |
|-----------|----------------------------------------------|
|           |                                              |

*Corsivo* = Indica le sezioni alle quali potete fare riferimento in questo manuale.

# **Versione multi-lingua**

Scaricate le versioni in altre lingue di questo e-Manual dal sito web: <u>http://www.asus.com/it/support</u>

# Norme di sicurezza

# Utilizzo del proiettore LED

- Fate riferimento al manuale e prendete nota delle istruzioni di sicurezza prima di usare il vostro proiettore LED.
- Seguite con attenzione le note e gli avvisi di questo manuale.
- Non collocate il vostro proiettore LED su superfici irregolari o instabili.
- Non usate il proiettore LED in ambienti con molto fumo. I residui di fumo possono causare il deposito di parti minuscole che possono danneggiare il proiettore LED o peggiorarne le prestazioni.
- Tenete le parti di plastica del proiettore LED lontano dalla portata dei bambini.
- Non posizionate oggetti di alcun tipo nei pressi delle prese d'aria del proiettore LED. Potrebbe verificarsi un surriscaldamento eccessivo all'interno, la qualità dell'immagine potrebbe peggiorare e il proiettore potrebbe danneggiarsi.
- Assicuratevi che la vostra fornitura elettrica disponga di un voltaggio conforme alle specifiche del proiettore LED.

# Assistenza e sostituzione delle componenti

- Non disassemblate il proiettore LED e non provate a fornirvi assistenza da soli. Contattate il centro assistenza ASUS per ricevere assistenza.
- Quando sostituite parti del proiettore LED acquistate solamente ricambi autorizzati ASUS e contattate il centro assistenza locale per maggiori informazioni.

# Cura del proiettore LED

- Prima di pulire il proiettore LED spegnetelo e scollegate il cavo di alimentazione dalla presa di corrente.
- Per la pulizia del proiettore LED usate un panno pulito, morbido, inumidito con acqua o con una soluzione di acqua e detergente neutro. Asciugate con un panno asciutto e morbido.
- Assicuratevi che la lente sia fredda prima di pulirla. Pulite delicatamente la lente con carta apposita per le lenti. Non toccate la lente con le vostre mani.
- Non usate liquidi o detergenti spray, benzina o solventi sul vostro proiettore LED.
- Non usate mai questo proiettore LED dopo averlo spostato da un luogo freddo. I bruschi cambiamenti di temperatura possono causare condensa sulla lente o nelle parti interne. Per evitare questo usate il proiettore due (2) ore dopo il cambio di temperatura.

# **Corretto smaltimento**

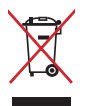

Non buttate il vostro proiettore LED nei bidoni dei rifiuti municipali. Questo prodotto è stato concepito per permettere il riutilizzo di alcune parti e il riciclaggio di altre. Il simbolo X sul bidone dei rifiuti indica che il prodotto (elettrico, elettronico, batterie contenenti mercurio) non deve essere buttato nei bidoni dei rifiuti municipali. Controllate le normative locali vigenti per il corretto smaltimento dei prodotti elettronici.

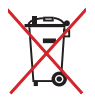

Non buttate la batteria nei bidoni dei rifiuti municipali. Il simbolo X sul bidone dei rifiuti indica che la batteria non deve essere buttata nei bidoni dei rifiuti municipali.

# Capitolo 1: Conoscete il vostro proiettore LED

# Caratteristiche

# Vista dall'alto

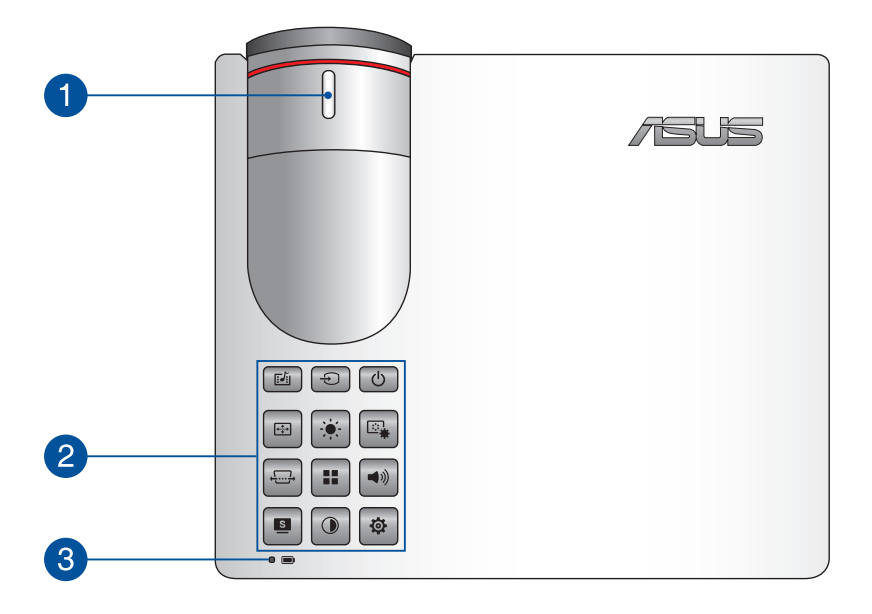

#### Anello per la messa a fuoco

Questo anello permette di regolare la messa a fuoco dell'immagine del vostro proiettore LED.

#### Pulsanti pannello di controllo

I pulsanti del pannello di controllo vi permettono di navigare nel menu onscreen. Ciascuno di essi corrisponde ad una specifica funzione del proiettore LED come indicato di seguito.

|                            | Ð                     | ك                        |  |
|----------------------------|-----------------------|--------------------------|--|
| Media Center               | Ingresso              | Alimentazione            |  |
|                            |                       |                          |  |
| Posizione<br>immagine      | Luminosità            | Impostazione<br>immagine |  |
|                            | •••                   | <b>(</b> ))              |  |
| Correzione<br>trapezoidale | Menu<br>principale/OK | Volume                   |  |
|                            |                       | \$                       |  |
| Splendid                   | Contrasto             | Imposta                  |  |
|                            |                       |                          |  |

#### NOTA:

- Per maggiori informazioni in merito all'uso dei pulsanti del pannello di controllo per configurare le impostazioni fate riferimento alla sezione Accedere alle impostazioni del proiettore LED di questo manuale.
- Nel caso in cui il vostro proiettore LED non dia risposta alle • vostre istruzioni premete e tenete premuto il pulsante di accensione/spegnimento per almeno cinque (5) secondi fino a guando il proiettore LED non si spegne.

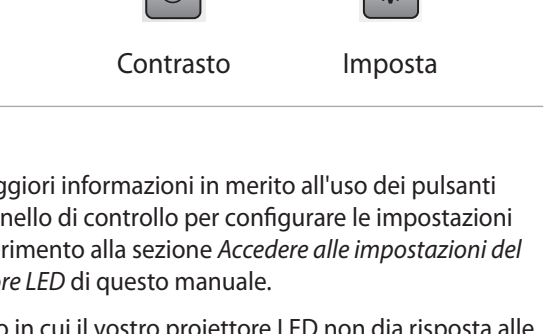

# 3 Indicatore di stato della batteria

L'indicatore di stato della batteria fornisce un'indicazione visuale dello stato di carica della batteria. Quando il proiettore è in modalità batteria premete il pulsante () per mostrare lo stato della batteria. Fate riferimento alla seguente tabella per i dettagli.

| Colore                | Stato                                                                                                    |
|-----------------------|----------------------------------------------------------------------------------------------------|
| Verde fisso           | Il proiettore è collegato ad una fonte di<br>alimentazione, la batteria si sta caricando e la<br>carica della batteria è compresa tra il 95% e il<br>100%. |
| Arancione<br>costante | Il proiettore è collegato ad una fonte di<br>alimentazione, la batteria si sta caricando e la<br>carica della batteria è minore del 95%.                   |
| Blu costante          | Il proiettore è in modalità batteria e la carica<br>della batteria è compresa tra 21% e 94%.                                                               |
| Rosso fisso           | Il proiettore è in modalità batteria e la carica<br>della batteria è inferiore a 20%.                                                                      |

# Vista anteriore

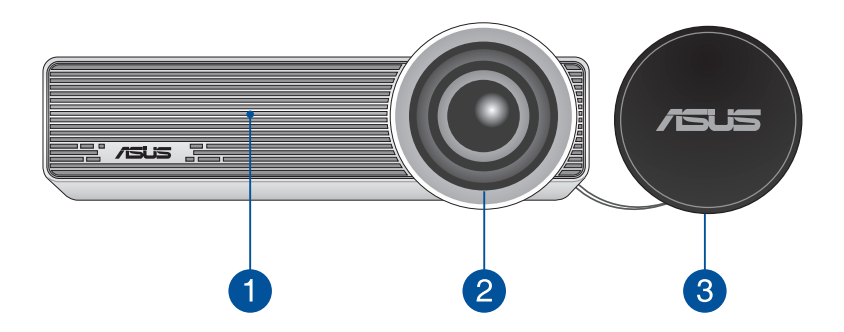

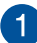

#### Prese d'aria

Le prese d'aria permettono all'aria fresca di entrare e all'aria calda di uscire dal proiettore LED.

**ATTENZIONE!** Assicuratevi che, in nessun modo, oggetti come libri, vestiti, cavi o altro blocchino anche solo una delle prese d'aria. Potrebbero verificarsi surriscaldamenti.

# 2 Lente

La lente proietta filmati o immagini sullo schermo dal vostro dispositivo di input.

**ATTENZIONE!** Non toccate la lente con le vostre mani o con oggetti appuntiti.

#### 3 Cover lente

La cover protegge la lente dai graffi e dalla polvere.

**IMPORTANTE!** Rimuovete la cover dalla lente prima di usare il proiettore LED.

# **Vista posteriore**

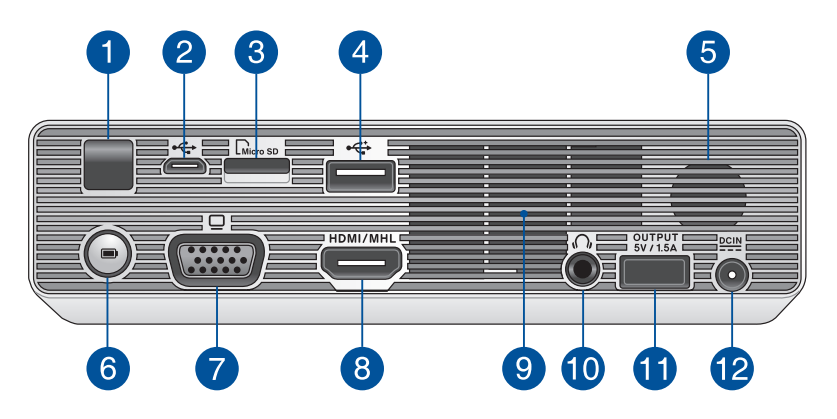

#### Sensore telecomando

Il sensore riceve il segnale dal telecomando del proiettore LED. Potete usare il telecomando fino ad una distanza di 7 metri e con un'angolazione massima di ±30°.

#### Porta micro-USB 2.0

Questa porta consente di trasferire dati dal dispositivo di input al proiettore LED e viceversa.

#### Lettore di schede di memoria microSD

Il lettore integrato di schede di memoria vi permette di leggere e scrivere dati sulle schede compatibili con i formati microSD e microSDHC.

#### Porta USB 2.0

Questa porta USB (Universal Serial Bus) è compatibile con dispositivi USB 2.0 o USB 1.1.

#### **5** Altoparlante audio

Il proiettore LED usa la tecnologia SonicMaster per fornire una qualità audio ad alta fedeltà, con bassi corposi, direttamente dall'altoparlante audio integrato.

#### 6 Pulsante power bank

Premete guesto pulsante per mostrare lo stato della batteria del vostro proiettore tramite l'indicatore relativo. Quando il proiettore è spento premete questo pulsante per mostrare lo stato della batteria e caricare il vostro dispositivo mobile collegato alla porta uscita alimentazione (5V / 1.5A).

#### 🔁 Porta VGA

Questa porta permette di collegare il vostro proiettore LED a dispositivi con uscita VGA.

#### 8 Porta HDMI/MHL

Questa porta permette il collegamento di dispositivi con interfaccia HDMI (High-Definition Multimedia Interface) e MHL (Mobile High-Definition Link). Questa porta è compatibile con lo standard HDCP utilizzato da HD DVD, Blu-ray e altri dispositivi che riproducono contenuti protetti.

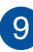

#### O Prese d'aria

Le prese d'aria permettono all'aria fresca di entrare e all'aria calda di uscire dal proiettore LED.

ATTENZIONE! Assicuratevi che, in nessun modo, oggetti come libri, vestiti, cavi o altro blocchino anche solo una delle prese d'aria Potrebbero verificarsi surriscaldamenti

#### Jack uscita audio

Questa porta permette di collegare il vostro proiettore LED a cuffie o altoparlanti amplificati.

#### Porta uscita alimentazione

Questa porta può fornire alimentazione fino a 5V/1.5A. Potete collegare il vostro dispositivo mobile a questa porta in modo da mantenerlo carico.

**NOTA:** Questa porta non fornisce carica quando il sistema è acceso, quando si usa un dispositivo MHL o in modalità dinamica.

#### Ingresso alimentazione DC

Inserite l'alimentatore in dotazione in questo ingresso per fornire alimentazione al vostro proiettore LED.

**ATTENZIONE!** L'adattatore di alimentazione potrebbe riscaldarsi durante l'uso. Non coprite mai l'adattatore di alimentazione e tenetelo lontano dal corpo se è collegato ad una fonte di energia.

**IMPORTANTE!** Usate solamente l'alimentatore in dotazione per caricare la batteria o fornire alimentazione al vostro proiettore LED.

# Lato destro

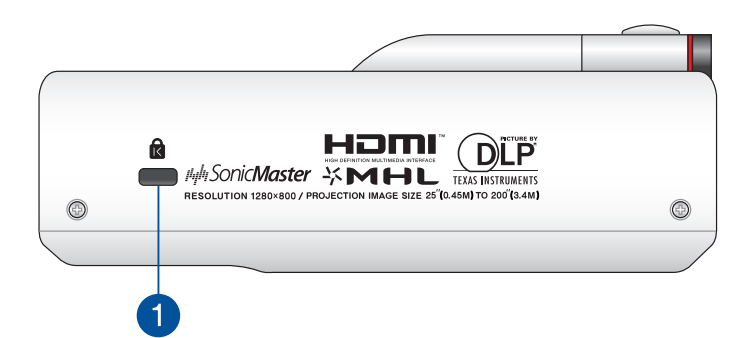

#### Foro di sicurezza Kensington<sup>®</sup>

Il foro di sicurezza Kensington<sup>®</sup> permette di mettere al sicuro il vostro proiettore LED tramite l'utilizzo di prodotti di sicurezza Kensington<sup>®</sup> compatibili.

# Lato sinistro

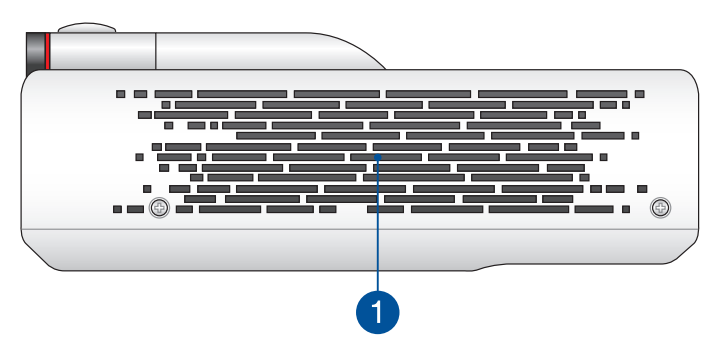

#### 🊹 Prese d'aria

Le prese d'aria permettono all'aria fresca di entrare e all'aria calda di uscire dal proiettore LED.

**ATTENZIONE!** Assicuratevi che, in nessun modo, oggetti come libri, vestiti, cavi o altro blocchino anche solo una delle prese d'aria. Potrebbero verificarsi surriscaldamenti.

# Vista dal basso

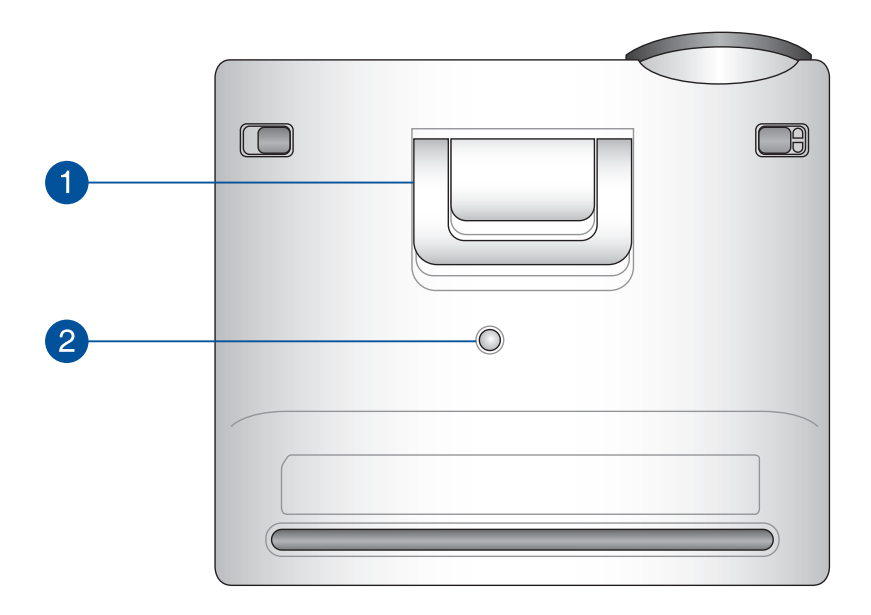

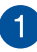

#### Piedistallo integrato

Il proiettore LED è dotato di un piedistallo che vi permette di inclinare il proiettore di 5.7° o 9°.

### 2 Attacco per treppiede

Montate il proiettore LED ad un treppiede tramite questo attacco.

# **Telecomando del proiettore LED**

**NOTA:** L'aspetto reale potrebbe variare a seconda del modello.

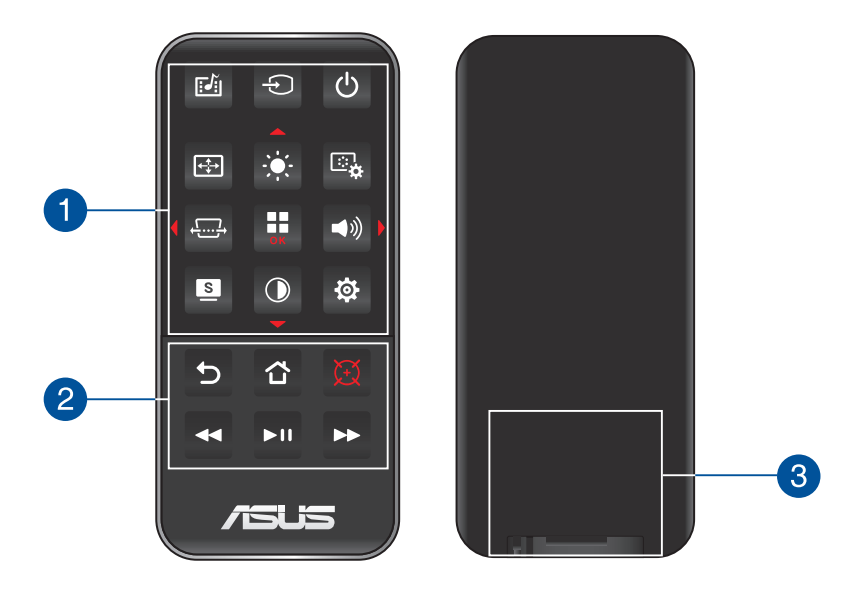

#### Pulsanti pannello di controllo

I pulsanti del pannello di controllo vi permettono di navigare nel menu onscreen. Ciascuno di essi corrisponde ad una specifica funzione del proiettore LED.

**NOTA:** Per maggiori dettagli sui pulsanti del pannello di controllo fate riferimento alla sezione *Usare il menu onscreen* di questo manuale.

#### Pulsanti del telecomando

Questi pulsanti addizionali vi permettono di comandare il vostro proiettore LED fino a 10 metri di distanza.

- Indietro Premete questo pulsante per tornare alla schermata precedente.
- Home Premete questo pulsante per tornare alla schermata principale.
- Puntatore laser Premete questo pulsante per attivare il puntatore laser integrato nel telecomando.
- Riavvolgimento rapido Premete questo pulsante per riavvolgere il vostro file audio o video.
- Riproduci/Sospendi Premete questo pulsante per riprodurre o fermare il vostro file audio o video.
- Avanzamento veloce Premete questo pulsante per avanzare velocemente nel vostro file audio o video.

#### Alloggiamento della batteria

L'alloggiamento della batteria richiede una batteria al litio CR2025 per fornire energia al telecomando del proiettore LED.

**NOTA:** Per maggiori dettagli sull'alloggiamento della batteria fate riferimento alla sezione *Sostituire la batteria del telecomando* di questo manuale.

# Sostituire la batteria del telecomando

- A. Spostate il blocco della batteria verso destra per sbloccare il vassoio della batteria.
- B. Estraete il vassoio della batteria dall'alloggiamento e rimuovetelo completamente.

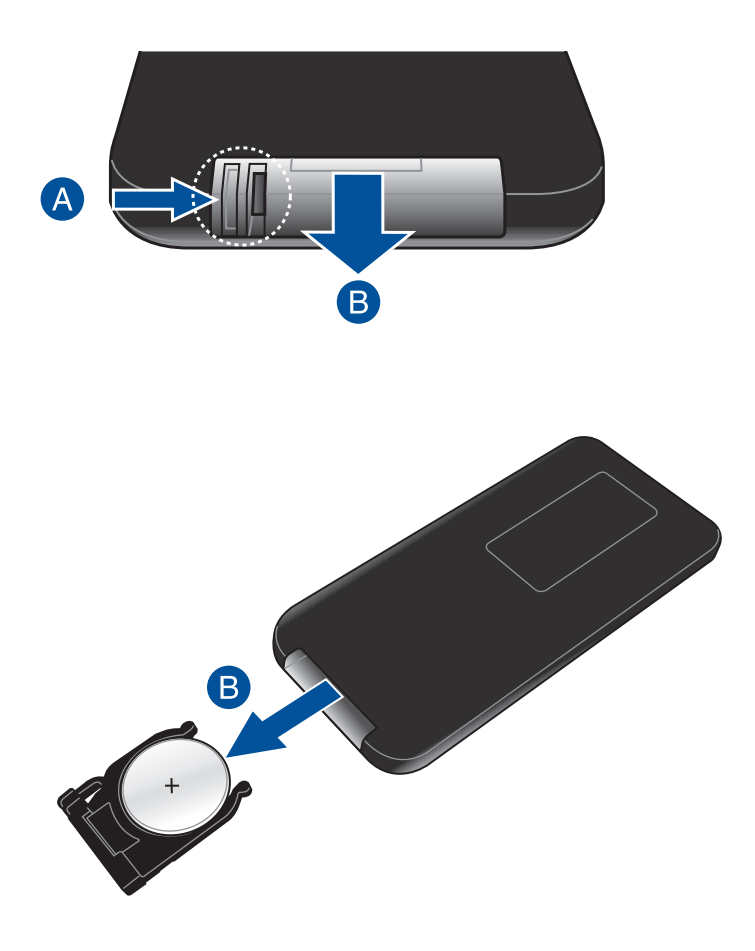

C. Rimuovete la batteria esaurita e inserite la nuova batteria al litio CR2025 nel vassoio per la batteria assicurandovi di mantenere il polo positivo (+) rivolto verso l'alto.

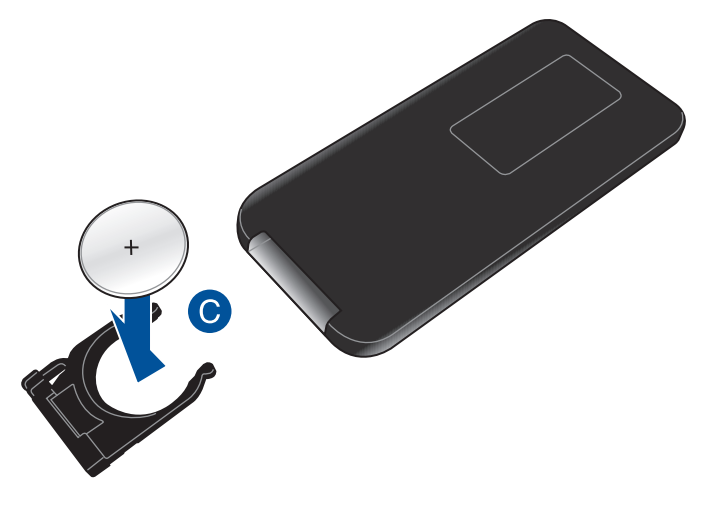

D. Inserite nuovamente il vassoio della batteria nell'alloggiamento riservato. Spingete il vassoio fino a sentire un clic. A questo punto la batteria è stata installata correttamente.

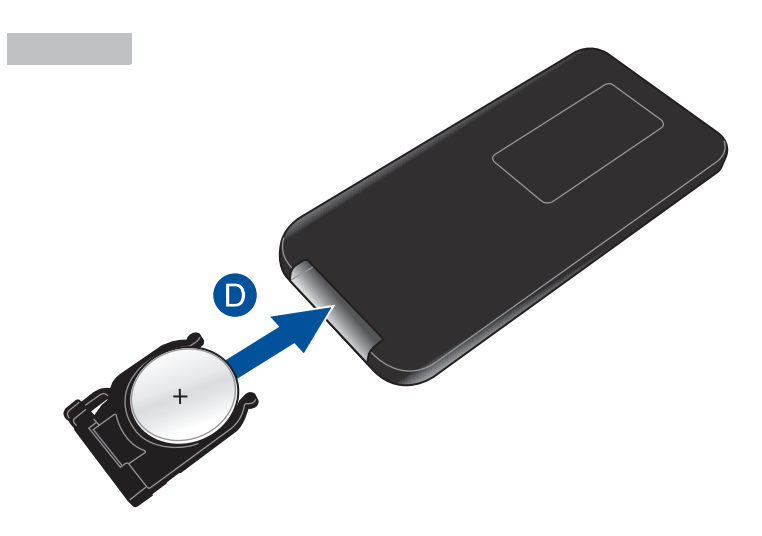

# Capitolo 2: Installazione

# Uso del proiettore LED

Questo proiettore LED portatile vi permette di accedere facilmente ai file multimediali memorizzati sui vostri dispositivi. Potete quindi ascoltare musica direttamente dagli altoparlanti integrati SonicMaster e sfruttare la rete WiFi per proiettare contenuti remoti. Per la vostra sicurezza, e per una corretta manutenzione del proiettore LED, fate riferimento a questi suggerimenti.

# 1. Collegate il proiettore LED all'adattatore di alimentazione

- A. Collegate il cavo di alimentazione AC all'adattatore AC/DC.
- B. Collegate l'adattatore di alimentazione ad una presa di corrente.
- C. Collegate l'uscita DC dell'adattatore all'ingresso DC del proiettore LED.

**NOTA:** Il proiettore LED è compatibile con gli alimentatori ASUS che forniscono alimentazione tra i 65W e i 95W.

Prima del primo utilizzo in modalità batteria caricate la batteria del vostro proiettore per **3 ore**.

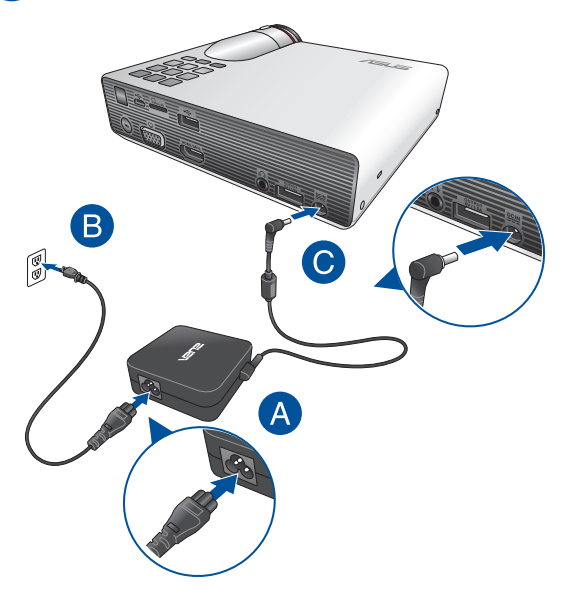

#### Specifiche del cavo di alimentazione

Usate il cavo di alimentazione corretto a seconda del paese in cui vi trovate.

**IMPORTANTE!** Contattate il vostro rivenditore nel caso in cui il cavo di alimentazione fornito non sia conforme alle prese di corrente disponibili.

**NOTA:** Raccomandiamo di usare un dispositivo sorgente video dotato anch'esso di messa a terra per prevenire interferenze causate dalle possibili variazioni di tensione.

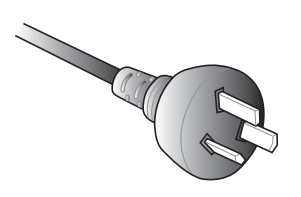

Australia e Cina

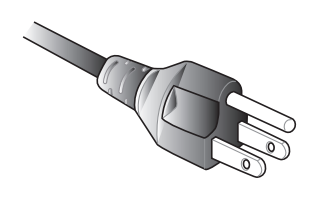

U.S.A., Canada e Taiwan

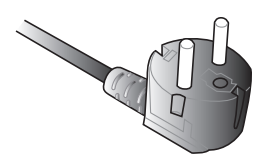

Europa

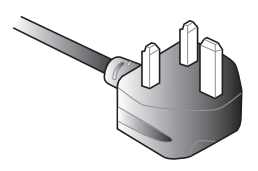

Regno Unito

# 2. Collegate il vostro dispositivo al proiettore LED

A. Jack uscita audio

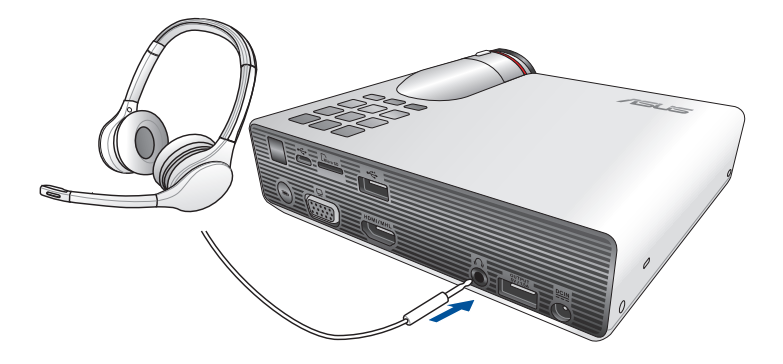

#### B Scheda MicroSD

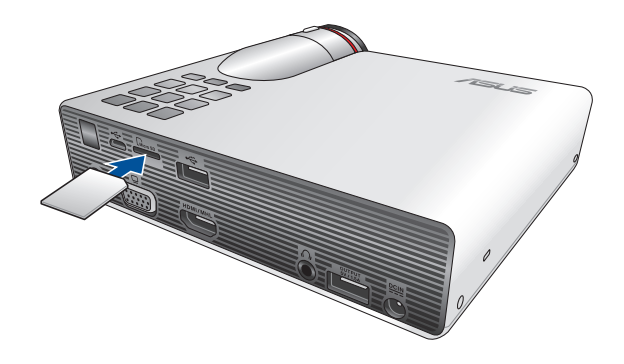

**NOTA:** Per maggiori dettagli su come lanciare i file da una scheda di memoria fate riferimento alla sezione *Avviare il Media Center* di questo manuale.

#### C Micro USB

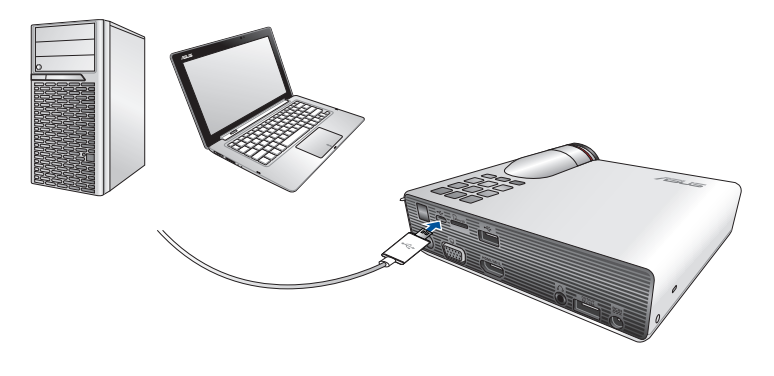

**NOTA:** NON scollegate il proiettore dal computer durante il trasferimento dati. Se lo fate potreste causare perdite di dati o dati corrotti.

#### D. HDMI/MHL

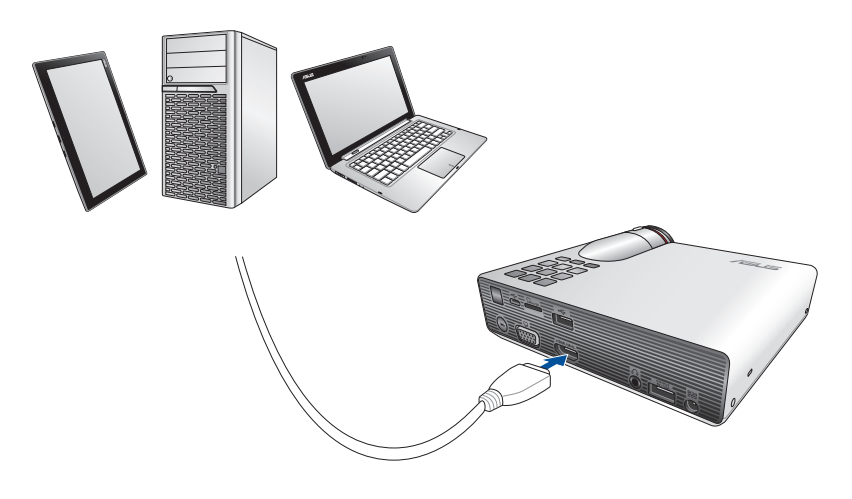

**NOTA:** Alcuni cellulari potrebbero richiedere un adattatore specifico per collegarsi alle porte HDMI / MHL.

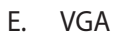

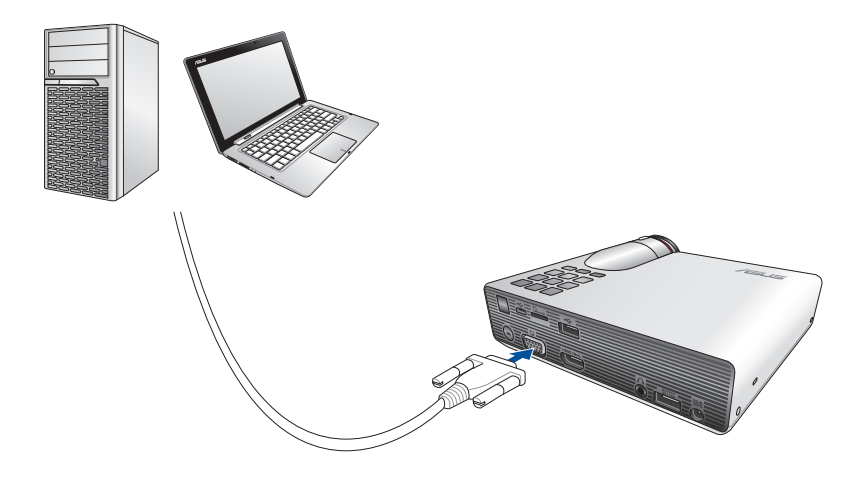

#### F. Porta USB 2.0

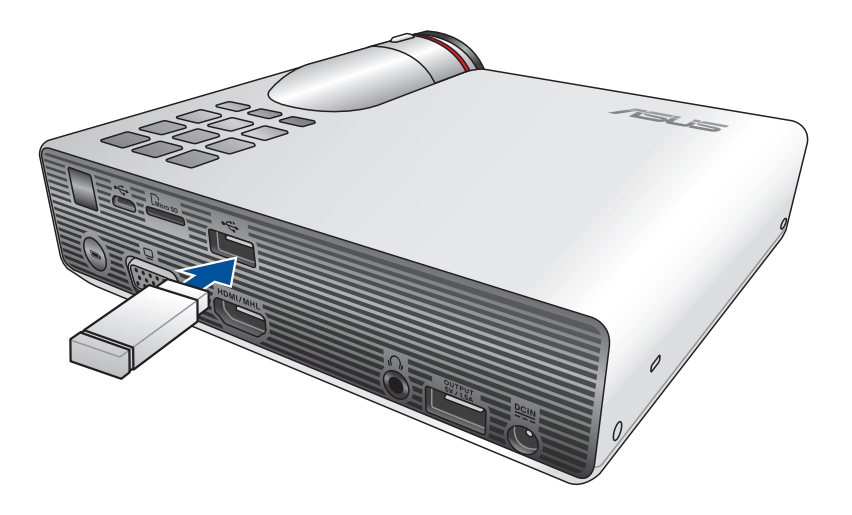

#### Dispositivi USB 2.0 compatibili:

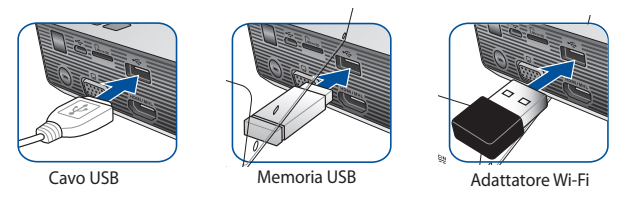

**NOTA:** Per maggiori dettagli sull'uso delle porte USB 2.0 per lanciare i file dei formati supportati fate riferimento alla sezione *Avviare il Media Center* di questo manuale.

# 3. Regolate l'altezza del proiettore LED

Il proiettore LED è dotato di un piedistallo che vi permette di regolare l'altezza dell'immagine sullo schermo.

**ATTENZIONE!** Assicuratevi che il piedistallo sia ritratto completamente prima di mettere il proiettore LED nella borsa del proiettore.

#### NOTE:

- Posizionate il proiettore LED su una superficie stabile.
- Lasciate uno spazio di almeno 30 cm ai lati del proiettore LED.
- Consultate il vostro rivenditore per ottenere informazioni riguardo a procedure di installazione particolari come il montaggio del proiettore LED al soffitto.

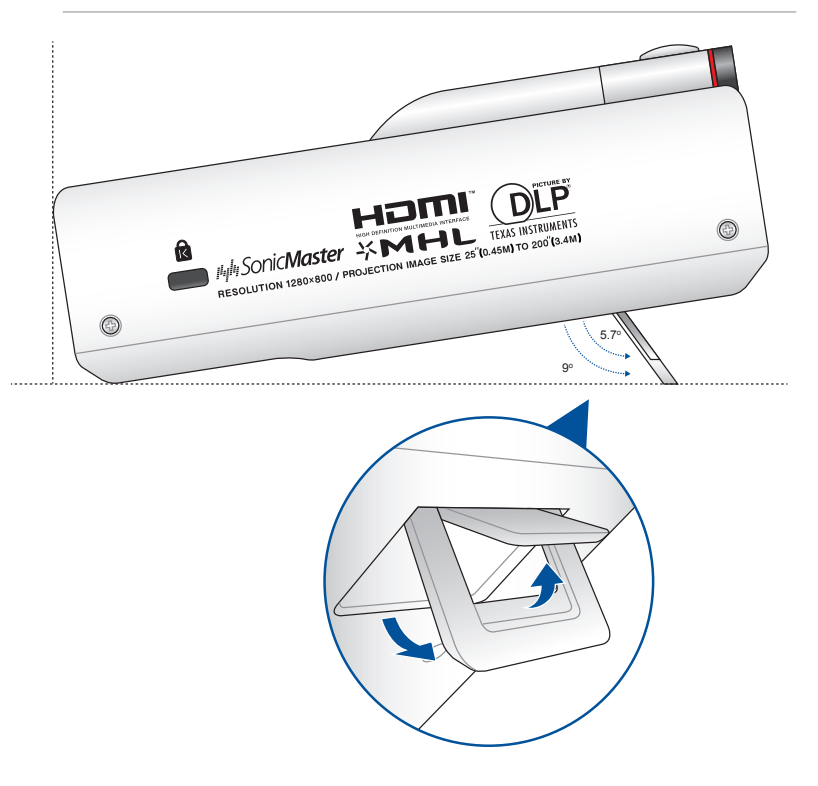

#### Dimensioni dello schermo e distanza di proiezione

Regolate la distanza tra lo schermo e il proiettore LED servendovi della seguente tabella informativa.

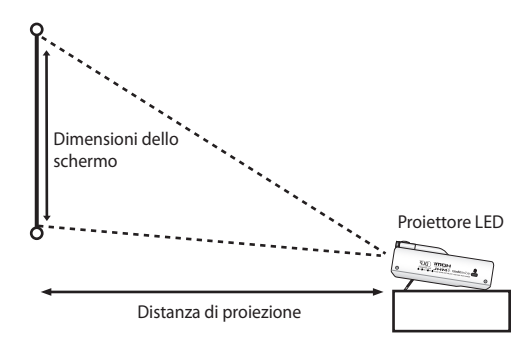

| Dimensione schermo |     |           |     | Distanza di |     |        |       |
|--------------------|-----|-----------|-----|-------------|-----|--------|-------|
| Diagonale          |     | Larghezza |     | Altezza     |     | proie  | zione |
| pollici            | cm  | pollici   | cm  | pollici     | cm  | piedi  | m     |
| 30″                | 76  | 25.6"     | 65  | 15.7″       | 40  | 1.71'  | 0.52  |
| 50″                | 127 | 42.1"     | 107 | 26.4″       | 67  | 2.82'  | 0.86  |
| 65″                | 165 | 55.1"     | 140 | 34.2″       | 87  | 3.67'  | 1.12  |
| 80″                | 202 | 67.7"     | 172 | 42.1″       | 107 | 4.53'  | 1.38  |
| 100"               | 254 | 84.6"     | 215 | 52.7"       | 134 | 5.64'  | 1.72  |
| 150"               | 381 | 127.2"    | 323 | 79.5"       | 202 | 8.50'  | 2.59  |
| 200"               | 508 | 169.3"    | 430 | 105.9"      | 269 | 11.28′ | 3.45  |

# 4. Premete il pulsante di accensione/spegnimento

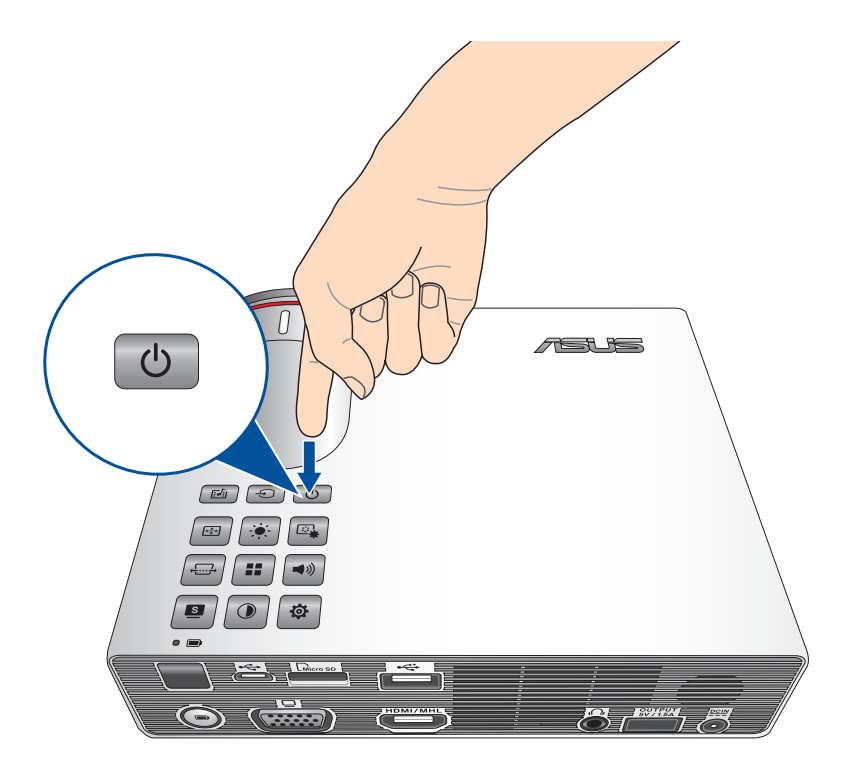

# 5. Regolate la messa a fuoco

Spostate l'anello per la messa a fuoco a destra o a sinistra per regolare la messa a fuoco.

**NOTA:** Quando regolate l'immagine visualizzata suggeriamo di usare un'immagine fissa.

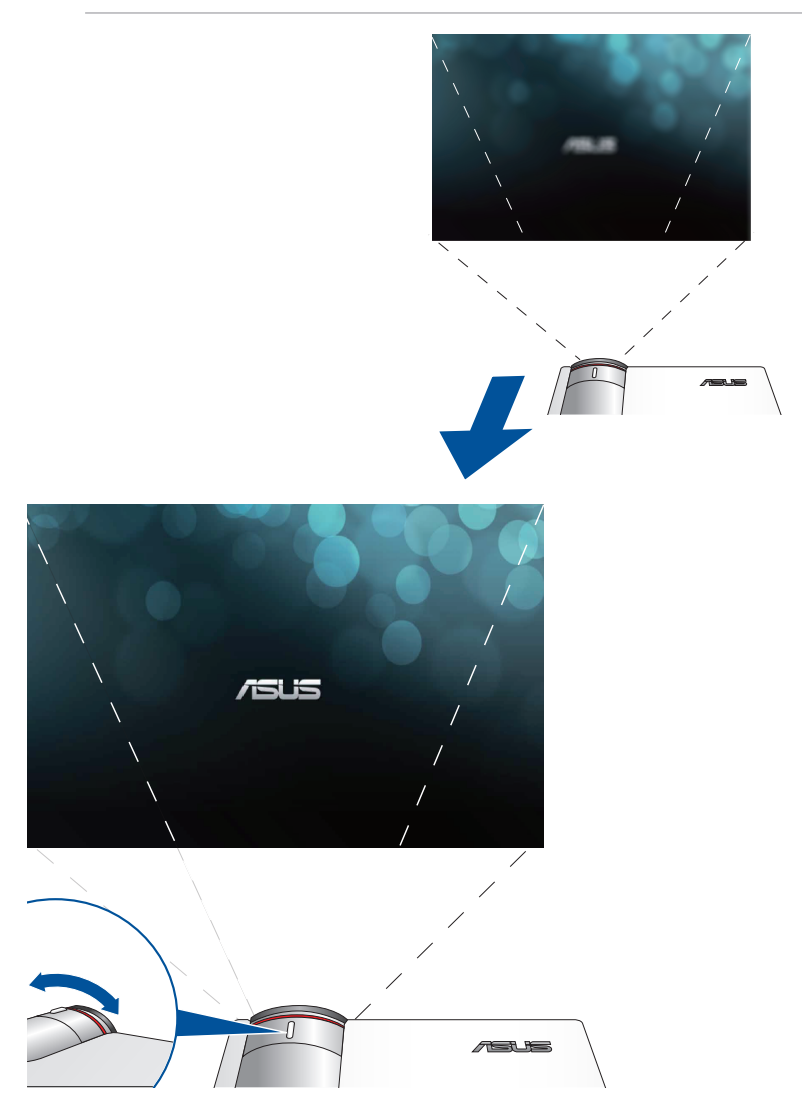
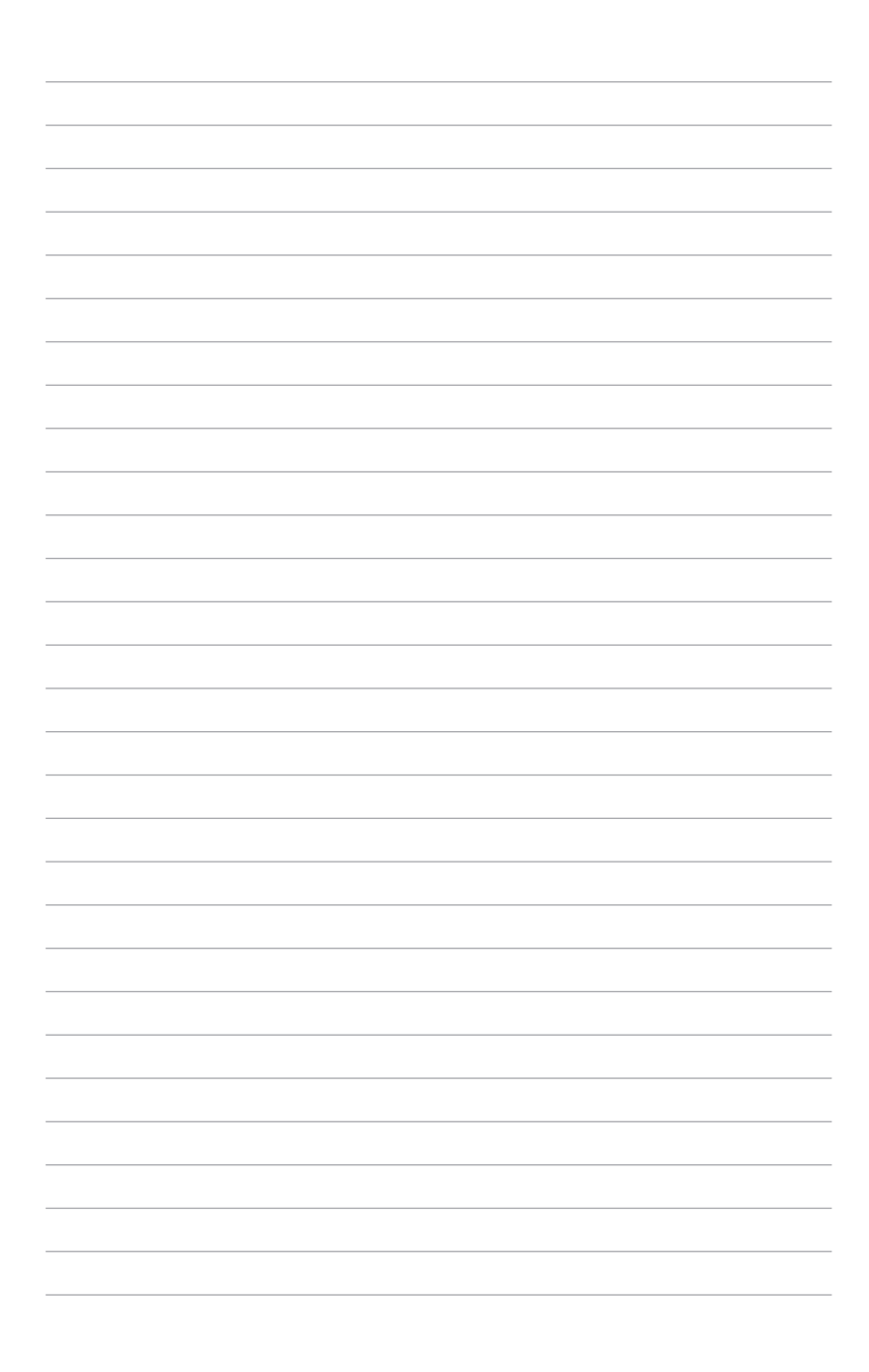

## Capitolo 3: **Usare il menu onscreen**

**NOTA:** I seguenti screenshot hanno puro scopo illustrativo e possono essere soggetti a cambiamenti senza preavviso.

## Avviare programmi dal menu onscreen

Il menu onscreen contiene un insieme di programmi e impostazioni progettate per massimizzare l'uso del proiettore LED. Potete navigare all'interno del menu onscreen usando i pulsanti del pannello di controllo sul proiettore LED o sul telecomando in dotazione.

Per accedere a opzioni o programmi visualizzati sul meno onscreen fate riferimento all'immagine seguente del pannello di controllo.

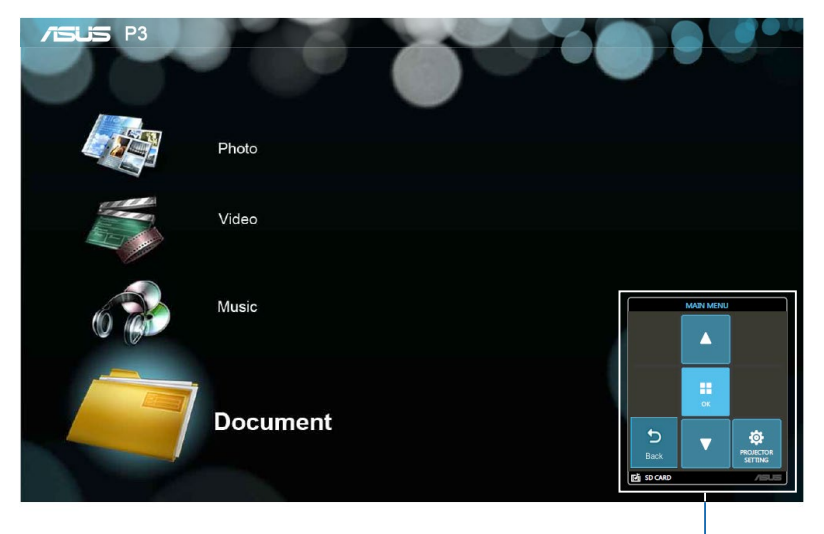

Pannello di controllo

#### Pannello di controllo

Il pannello di controllo vi guida attraverso l'utilizzo dei vari pulsanti per attivare le diverse opzioni disponibili.

Il pannello di controllo virtuale rappresenta gli 8 pulsanti che

circondano il pulsante **III** nel pannello di controllo fisico.

#### Pulsanti pannello di controllo

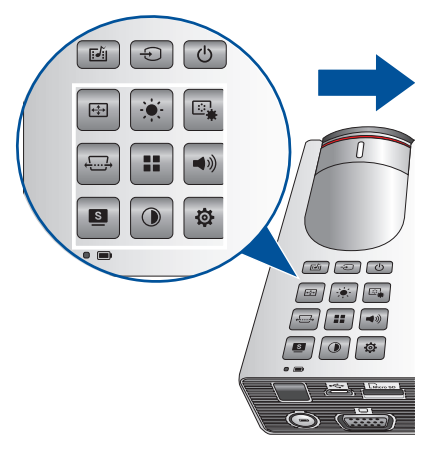

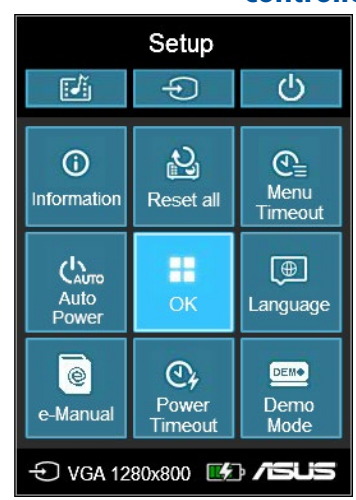

#### Esempio pannello di controllo

## Primo utilizzo del proiettore LED

Fate riferimento a questa sezione in occasione del primo utilizzo del proiettore LED.

- 1. Installate il proiettore LED e premete una volta il pulsante di accensione/spegnimento. Apparirà la schermata di benvenuto ASUS per indicare che il proiettore LED è acceso.
- 2. Tramite i pulsanti del pannello di controllo scegliete la lingua che volete usare per il vostro proiettore LED.
- 3. Nel pannello di controllo della Modalità Demo selezionate una delle seguenti opzioni:

**On -** Questa opzione abilita il filmato demo del vostro proiettore LED. Se scegliete questa opzione saltate al passaggio numero 4.

**Off** - Questa opzione disabilita la visualizzazione di filmati demo sul proiettore LED e procede alla scansione dei dispositivi di input connessi.

**IMPORTANTE!** Questa opzione disattiva il pannello di controllo della Modalità Demo e lancia il pannello di controllo di Input quando accendete il proiettore LED.

4. Dopo aver visto il video demo, o durante la visione, potete premere il tasto 🕤 per cercare i dispositivi di input connessi.

# Accedere alle impostazioni del proiettore LED

Oltre ad usare i pulsanti del pannello di controllo per navigare sul menu onscreen potete usare i relativi pulsanti del telecomando per accedere alla voce corrispondente sul proiettore LED

**IMPORTANTE!** Premete il tasto **Imposta** sul pannello di controllo per usare queste funzioni nel Media Center.

## **්** Alimentazione

Premete questo pulsante per accendere o spegnere il proiettore LED.

## Luminosità

Premete questo pulsante per regolare la luminosità della proiezione.

## (+<u>...</u>],

#### **Correzione trapezoidale**

Premete questo pulsante per correggere le immagini distorte a causa di una proiezione non esattamente frontale.

## **III** Menu principale/OK

Premete questo pulsante per lanciare il menu principale delle impostazioni del proiettore LED, per attivare un oggetto selezionato o per uscire dalla pagina corrente del pannello di controllo.

## Volume

Premete questo pulsante per regolare il volume dei file audio riprodotti dal vostro proiettore LED.

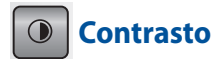

Premete questo pulsante per illuminare o scurire l'immagine del proiettore.

#### Media Center

Premete questo pulsante per lanciare il Media Center.

**NOTA:** Per maggiori dettagli fate riferimento alla sezione *Usare il Media Center* di questo manuale.

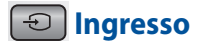

Premete questo pulsante per cercare i dispositivi connessi al vostro proiettore LED.

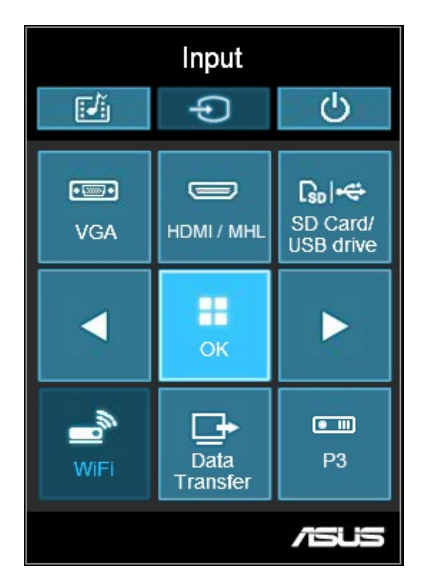

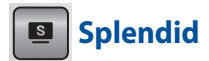

Premete questo pulsante per attivare una delle seguenti modalità di visualizzazione: **Standard**, **Dinamico**, **sRGB**, **Teatro** o **Scenario**.

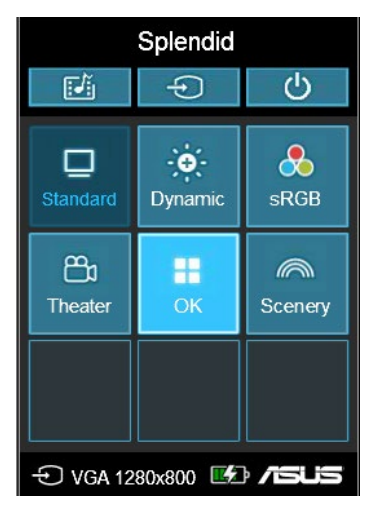

Premete questo pulsante in modalità batteria per attivare le diverse modalità di luminosità. Il tempo (HH:MM) sotto ciascuna icona mostra la durata stimata della batteria per ciascuna modalità.

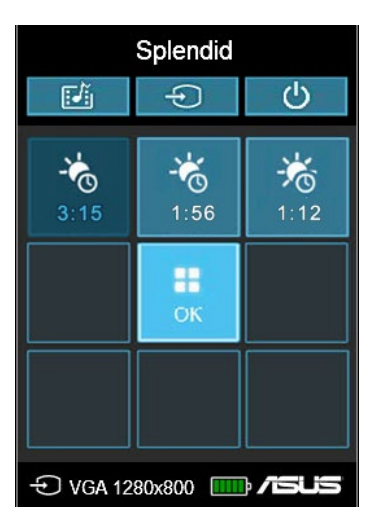

## 🖳 Impostazione immagine

Premete questo pulsante per accedere alle seguenti impostazioni per le immagini:

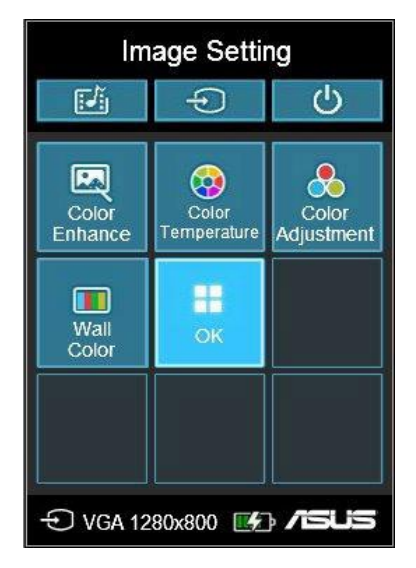

- **Temperatura colore** Questa opzione vi permette di regolare la temperatura della luce del vostro proiettore LED. Le opzioni disponibili sono: Calda, Normale, Fredda.
- Regolazione colore (solo per HDMI/MHL) Questa opzione vi permette di regolare i colori del vostro schermo secondo una delle seguenti impostazioni: Automatico, RGB, YUV.

- **Miglioramento colore** Questa opzione vi permette di migliorare il colore dell'immagine proiettata.
- **Wall Color** Questa opzione vi permette di selezionare il colore appropriato in base al vostro muro di proiezione. Questa opzione aiuta a compensare la deviazione del colore dovuta alle diverse colorazioni delle pareti.

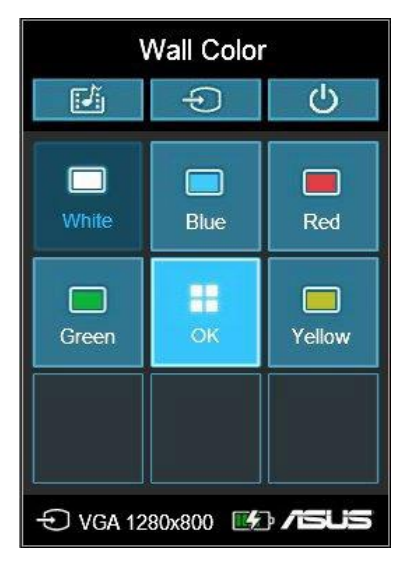

## 🖭 Posizione immagine

Premete questo pulsante per accedere alle seguenti impostazioni in merito alla posizione dell'immagine:

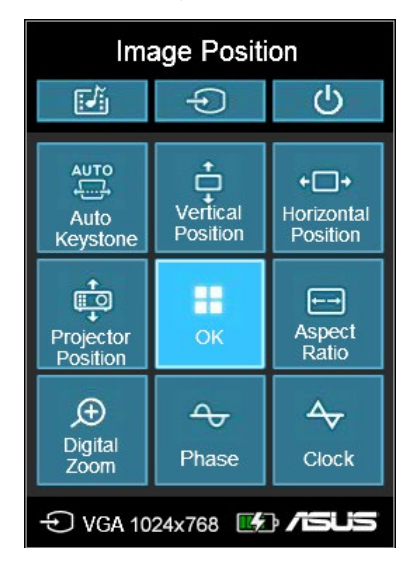

- **Auto Correzione** Questa opzione permette di regolare automaticamente l'allineamento dell'immagine.
- **Posizione orizzontale (solo per VGA)** Questa opzione vi permette di spostare l'immagine sull'asse orizzontale.
- Posizione proiettore Questa opzione vi permette di ottimizzare la posizione dell'immagine proiettata in base all'effettiva posizione del proiettore LED.
- **Posizione verticale (solo per VGA)** Questa opzione vi permette di spostare l'immagine sull'asse verticale.
- **Proporzioni** Questa opzione vi permette di cambiare il rapporto d'aspetto dell'immagine proiettata scegliendo tra: AUTO, 4:3, 16:9 e 16:10.

- **Zoom digitale** Questa opzione vi permette di ingrandire o ridurre l'immagine proiettata. Vi permette anche di fare una panoramica della vostra immagine nelle seguenti direzioni: sinistra, destra, su o giù.
- **Fase (solo per VGA)** Questa opzione permette di regolare il numero di linee emesse dal proiettore LED. In questo modo è possibile adeguarsi al segnale proveniente dal computer.
- **Orologio (solo per VGA)** Questa opzione vi permette di regolare la frequenza del proiettore LED.

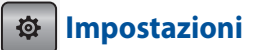

Premete questo pulsante per accedere alle seguenti impostazioni del proiettore LED:

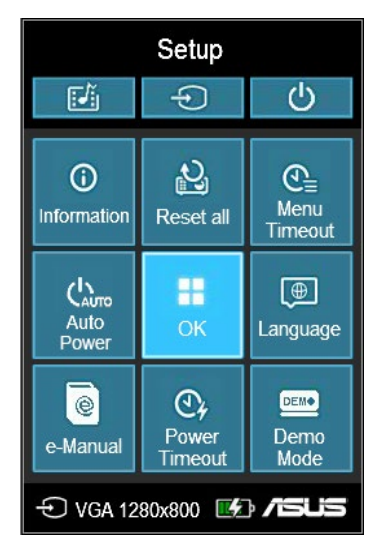

- Informazioni Questa opzione vi mostra le informazioni correnti del vostro proiettore LED: porta input utilizzata, nome del modello del proiettore LED e modalità Splendid selezionata.
- Ripristina tutto Questa opzione vi permette di ripristinare tutte le impostazioni che avete modificato sul proiettore LED.
- **Timeout menu** Tramite questa opzione potete scegliere il valore di timeout del menu ovvero il tempo, in secondi, dopo il quale il menu onscreen scomparirà dallo schermo.

- Auto Power Questa opzione permette l'accensione automatica del proiettore LED quando questo è collegato ad una fonte di alimentazione. Modalità batteria e porta uscita alimentazione non sono disponibili quando Auto Power è attivato.
- **Lingua** Qui potete selezionare la lingua visualizzata dal menu onscreen del proiettore LED.
- **e-Manual** Questa opzione visualizza l'e-Manual del proiettore LED.
- **Timeout accensione** Tramite questa opzione potete scegliere il tempo, in minuti, dopo il quale il proiettore LED si spegne se non viene utilizzato.
- Modalità Demo Questa opzione abilita o disabilita la modalità demo del proiettore LED.

**NOTA:** Per maggiori dettagli fate riferimento alla sezione *Usare la Modalità Demo* di questo manuale.

## Trasferimento di dati

Il vostro proiettore LED consente di trasferire dati dal dispositivo di input al proiettore LED e viceversa.

#### Per trasferire file:

- 1. Collegate un cavo micro USB alla porta micro USB 2.0 del vostro proiettore LED e del computer.
- 2. Premete il tasto 🕤 e selezionate **Trasferimento dati**.
- 3. Spostate i file dal vostro computer al vostro proiettore LED.

**NOTA:** NON scollegate il proiettore dal computer durante il trasferimento dati. Se lo fate potreste causare perdite di dati o dati corrotti.

## Utilizzare gli occhiali 3D

Il vostro proiettore LED supporta la tecnologia 3D per un'esperienza di visualizzazione migliorata. Fate riferimento a questa sezione quando volete usare i vostri occhiali 3D con il proiettore LED.

**IMPORTANTE:** Acquistate occhiali TI 3D-ready. I vostri file 3D devono essere compatibili con il formato TI 3D.

**NOTA:** Per maggiori informazioni sulla visualizzazione dei file 3D fate riferimento al manuale utente in dotazione con i vostri occhiali 3D.

#### Per visualizzare file 3D:

1. Scaricate un software in grado di riprodurre file 3D sul vostro computer.

**IMPORTANTE!** Assicuratevi che il software sia in grado di supportare la conversione di formato 3D in output sequenziale tramite porta HDMI/VGA.

- 2. Accendete i vostri occhiali 3D.
- 3. Impostate la risoluzione del monitor del vostro PC a 1024 x 768 con una frequenza di rinfresco a 120Hz.

**NOTA:** La funzione 3D del vostro proiettore LED verrà abilitata automaticamente.

4. Eseguite il file 3D sul vostro computer.

## Formati di input 3D supportati:

| Ingresso | Segnale | Risoluzione | Frequenza<br>verticale<br>(Hz) | Formati 3D supportati |
|----------|---------|-------------|--------------------------------|-----------------------|
| HDMI     | XGA     | 1024 x 768  | 120                            | Frame sequenziali     |
| RGB-PC   | XGA     | 1024 x 768  | 120                            | Frame sequenziali     |

- \* La risoluzione per la modalità 3D è 1024 x 768 HDMI e input RGB.
- \*\* Alcuni menu potrebbero non funzionare al meglio con un input a 120Hz.

#### Impostazioni 3D

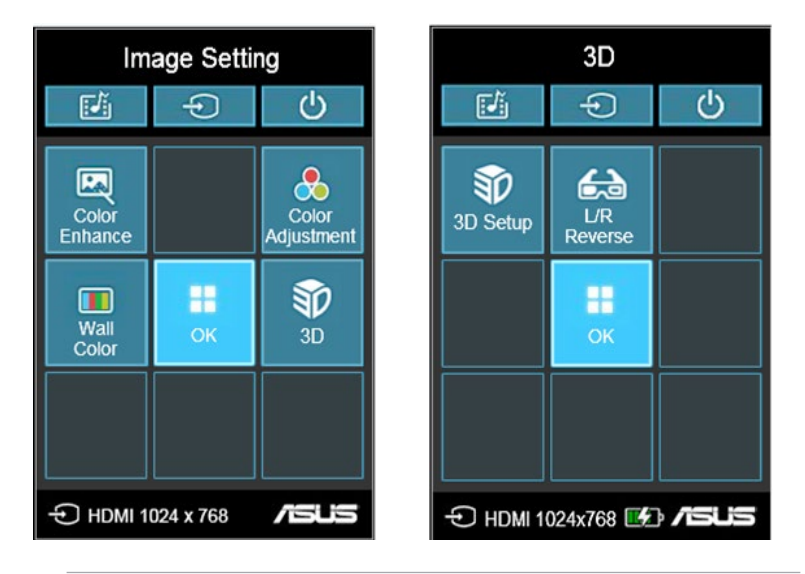

**NOTA:** Le impostazioni 3D appaiono solamente quando viene rilevato un file 3D.

- **3D Setup** Questa opzione permette di configurare le opzioni 3D.
- **L/R Reverse** Questa opzione permette di cambiare la direzione di riproduzione dell'immagine.

## Usare la Modalità Demo

Tramite la funzione **Modalità Demo** potete visualizzare il video demo già incluso con il vostro proiettore LED o il vostro video demo che avete creato.

La Modalità Demo viene abilitata automaticamente se scegliete **On** quando accendete il proiettore LED per la prima volta.

Scegliendo invece **Off** questa funzione verrà disabilitata. Se la Modalità Demo è disattivata potete abilitarla in questo modo.

## Abilitare la Modalità Demo

- 1. Aprite la schermata Imposta del pannello di controllo.
- 2. Scegliete il valore **On** alla voce **Modalità Demo**.

#### **IMPORTANTE!**

- Questa opzione lancerà automaticamente il pannello di controllo della Modalità Demo all'accensione del proiettore LED.
- Quando questa opzione è abilitata il vostro proiettore LED fa partire automaticamente il video demo memorizzato nella scheda di memoria, o nel drive USB, quando il proiettore LED entra in standby.

#### Creare e riprodurre il vostro video demo

Il vostro proiettore LED vi permette di creare semplici video demo usando una serie di foto che verranno visualizzate come una presentazione. Potete anche scegliere di aggiungere musica di sottofondo da riprodurre durante la presentazione.

Create il vostro video demo e guardatelo sul vostro proiettore LED in questo modo:

- 1. Create una cartella di nome ASUS sul vostro drive USB o sulla scheda di memoria microSD.
- 2. Selezionate le foto che volete includere nel video demo e un file musicale (opzionale).

**IMPORTANTE!** Potete scegliere un solo file musicale come sottofondo per la vostra presentazione.

**NOTA:** Per maggiori dettagli in merito ai formati immagine e audio supportati fate riferimento alla sezione *Specifiche del proiettore LED B1M* di questo manuale.

- 3. Copiate i file selezionati all'interno della cartella ASUS che avete creato.
- 4. Collegate la scheda di memoria, o il drive USB, al vostro proiettore LED.
- Accendete il proiettore LED. Se la Modalità Demo è abilitata premete **On** per eseguire il video demo memorizzato nella cartella ASUS della vostra scheda di memoria o del vostro drive USB.

## **Usare il Media Center**

Visualizzate foto, eseguite filmati e file musicali, aprite documenti tramite il Media Center del vostro proiettore LED. Tramite il Media Center potete anche accedere alle funzionalità WiFi del vostro proiettore LED o connettervi a dispositivi USB di input.

## **Avviare il Media Center**

Il Media Center parte automaticamente quando il proiettore LED rileva una scheda di memoria microSD, un drive esterno o quando collegate l'adattatore WiFi.

Potete anche lanciare il Media Center manualmente premendo il tasto 📧 dal pannello di controllo.

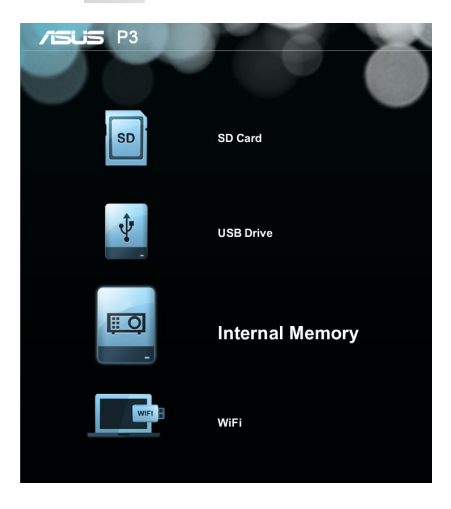

**Scheda SD** - Selezionate questo oggetto per accedere ai file memorizzati nella vostra memory card.

**Unità USB** - Selezionate questo oggetto per accedere ai file memorizzati nel vostro dispositivo di archiviazione esterno. **Internal Memory** - Selezionate questo oggetto per accedere ai file memorizzati all'interno del proiettore LED.

**WiFi** - Selezionate questo oggetto per creare una connessione WiFi tra i vostri dispositivi e il proiettore LED. Un adattatore WiFi è necessario per abilitare questa funzione.

## Aprire file dalla scheda di memoria, dal drive USB o dalla memoria interna

#### Foto

#### Formati immagine supportati:

- JPG
- JPEG
- BMP (bitmap)

#### Per aprire un file immagine:

- 1. Collegate il vostro dispositivo al proiettore LED.
- 2. Accendete il proiettore LED per lanciare il menu onscreen del Media Center.
- 3. Selezionate il dispositivo di input al quale volete accedere.

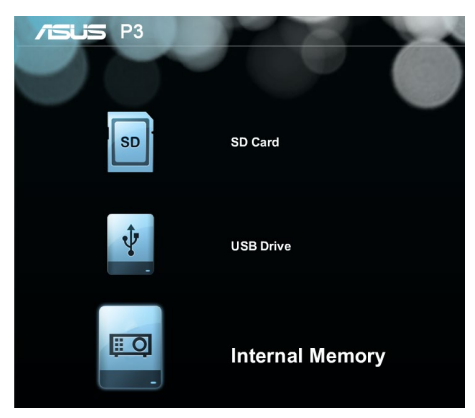

4. Selezionate Foto.

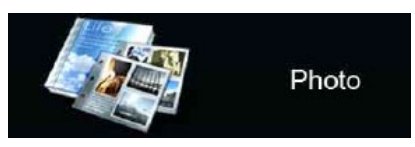

5. Fate riferimento alla griglia del pannello di controllo per sfogliare e selezionare il file dal vostro dispositivo di input.

- 6. Premete **III** per aprire la cartella o il file selezionato.
- 7. Dopo aver aperto il file premete 🔛 sul pannello di

controllo per lanciare la barra degli strumenti del pannello di controllo.

#### Video

| Formato<br>file           | Codec video                                               | Risoluzione | Velocità<br>in bit | Velocità<br>foto-<br>grammi | Codec<br>audio                                  | Commenti                                                                          |
|---------------------------|-----------------------------------------------------------|-------------|--------------------|-----------------------------|-------------------------------------------------|-----------------------------------------------------------------------------------|
| AVI<br>MKV<br>DIVX        | DIVX4/5/6<br>XVID<br>MPEG-2/4<br>H. 264<br>M-JPEG<br>WMV3 | 1080P       | 280 Mbps           | 30 fps                      | AC3<br>DTS<br>MPEG 1/2/3<br>PCM<br>ADPCM<br>AAC | VC-1 AP non<br>supportato<br>H. 264 supporta<br>meno di 4 frame<br>di riferimento |
| TS                        | MPEG-2<br>H. 264                                          | 1080P       | 20 Mbps            | 30 fps                      | AC3<br>AAC<br>MPEG 1/2/3<br>DTS<br>LPCM         | H. 264 supporta<br>meno di 4 frame<br>di riferimento                              |
| DAT<br>VOB<br>MPG<br>MPEG | MPEG-1<br>MPEG-2                                          | 1080P       | 20 Mbps            | 30 fps                      | MPEG-<br>1/2/3<br>AC3<br>DTS<br>LPCM            | -                                                                                 |
| MOV<br>MP4<br>3GP         | MPEG-4<br>H. 264<br>H. 263                                | 1080P       | 20 Mbps            | 30 fps                      | AAC<br>AMR<br>PCM<br>ADPCM                      | H. 264 supporta<br>meno di 4 frame<br>di riferimento                              |
| RM<br>RMVB                | RV3<br>RV4                                                | 720P        | 5 Mbps             | 30 fps                      | Cook (RA6)<br>AAC (RA9)<br>RACP<br>(RA10)       | -                                                                                 |
| WMV                       | WMV3                                                      | 1080P       | 20 Mbps            | 30 fps                      | WMA2<br>WMA3                                    | VC-1 AP non<br>supportato                                                         |

**NOTA:** I formati di file supportati possono variare in base al modello e sono soggetti a cambiamenti senza preavviso.

#### Per riprodurre un filmato:

- 1. Collegate il vostro dispositivo al proiettore LED.
- 2. Accendete il proiettore LED per lanciare il menu onscreen del Media Center.
- 3. Selezionate il dispositivo di input al quale volete accedere.

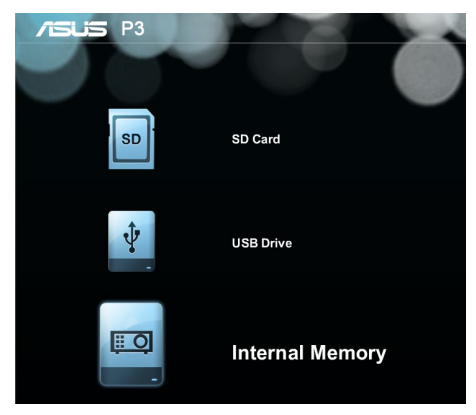

4. Selezionate Video.

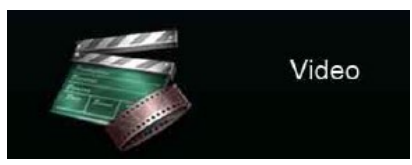

- 5. Fate riferimento alla griglia del pannello di controllo per sfogliare e selezionare il file dal vostro dispositivo di input.
- 6. Premete 📰 per aprire la cartella o il file selezionato.
- Dopo aver aperto il file premete sul pannello di controllo per lanciare la barra degli strumenti del pannello di controllo.

#### Audio

| Formato file  | Frequenza di campionamento<br>(KHz) | Velocità di trasmissione<br>(Kbps) |
|---------------|-------------------------------------|------------------------------------|
| MP1/ MP2/ MP3 | 8-48                                | 8—320                              |
| WMA           | 22-48                               | 5—320                              |
| OGG           | 8-48                                | 64—320                             |
| ADPCM-WAV     | 8-48                                | 32—384                             |
| PCM-WAV       | 8-48                                | 128—1536                           |
| AAC           | 8-48                                | 8—256                              |

#### Per aprire un file audio:

- 1. Collegate il vostro dispositivo al proiettore LED.
- 2. Accendete il proiettore LED per lanciare il menu onscreen del Media Center.
- 3. Selezionate il dispositivo di input al quale volete accedere.

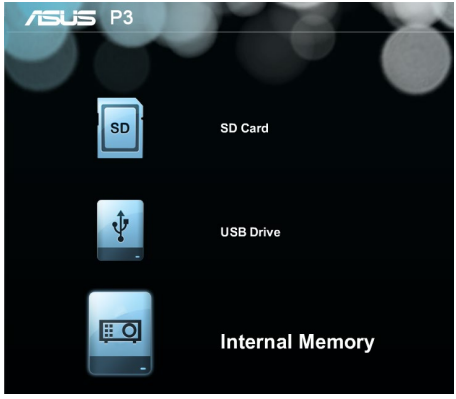

4. Selezionate Musica.

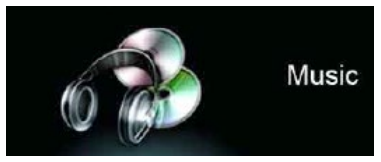

5. Fate riferimento alla griglia del pannello di controllo per sfogliare e selezionare il file dal vostro dispositivo di input.

- 6. Premete **III** per aprire la cartella o il file selezionato.
- 7. Dopo aver aperto il file premete 📰 sul pannello di

controllo per lanciare la barra degli strumenti del pannello di controllo.

#### Documenti

| Formato<br>file                   | Versioni supportate                                                                                                    | Limite di pagine/<br>linee                                                                                                    | Dimensione<br>massima | Commenti                                                                      |
|-----------------------------------|----------------------------------------------------------------------------------------------------|----------------------------------------------------------------------------------------------------|-----------------------|-------------------------------------------------------------------------------|
| Adobe PDF                         | PDF 1.0<br>PDF 1.1<br>PDF 1.2<br>PDF 1.3<br>PDF 1.4                                                                                                    | Fino a 100 pagine (un<br>solo file)                                                                                                    | Fino a 75 MB          | -                                                                             |
| Microsoft<br>Office Word          | Microsoft Office Word 1995,<br>Microsoft Office Word 1997,<br>Microsoft Office Word 2000,<br>Microsoft Office Word 2002,<br>Microsoft Office Word 2003                                                                                                    | Il sistema non carica<br>contemporaneamente<br>tutte le pagine dei<br>documenti Microsoft <sup>®</sup><br>Word pertanto il limite<br>non esiste.                             | Fino a 100<br>MB      | Non<br>supportato<br>il formato<br>grassetto<br>per il Cinese<br>Semplificato |
| Microsoft<br>Office Excel         | Microsoft Office Excel 1995<br>Microsoft Office Excel 1997,<br>Microsoft Office Excel 2000,<br>Microsoft Office Excel 2002,<br>Microsoft Office Excel 2003,<br>Microsoft Office Excel 2007<br>(.xlsx), Microsoft Office Excel<br>2010 (.xlsx)<br>Microsoft Office Excel XP                         | Limite righe: fino a 595<br>Limite colonne: fino a<br>256<br>Fogli: fino a 100<br>Nota: queste<br>3 limitazioni<br>non appaiono<br>contemporaneamente<br>in un singolo file. | Fino a 15 MB          | Non supporta<br>i fogli protetti<br>da password                               |
| Microsoft<br>Office<br>PowerPoint | Microsoft Office PowerPoint<br>1997, Microsoft Office<br>PowerPoint 2000, Microsoft<br>Office PowerPoint 2002,<br>Microsoft Office PowerPoint<br>2003, Microsoft Office<br>PowerPoint 2007 (.pptx),<br>Microsoft Office PowerPoint<br>2010 (.pptx), Microsoft Office<br>PowerPoint XP, .ppx, .ppsx | Fino a 100 pagine (un<br>solo file)                                                                                                    | Fino a 19 MB          | Non supporta<br>l'ordine della<br>presentazione                               |

## Per visualizzare i documenti fate riferimento ai seguenti passaggi:

- 1. Collegate il vostro dispositivo al proiettore LED.
- 2. Accendete il proiettore LED per lanciare il menu onscreen del Media Center.
- 3. Selezionate il dispositivo di input al quale volete accedere.

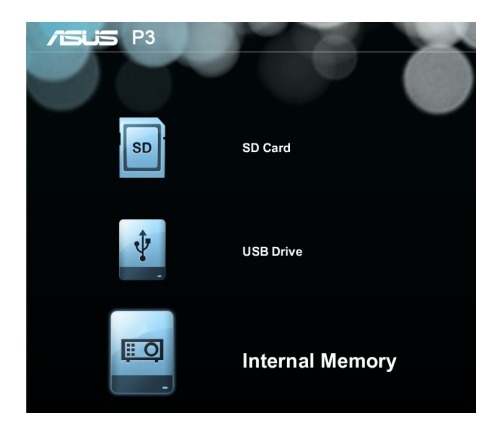

4. Selezionate Documento.

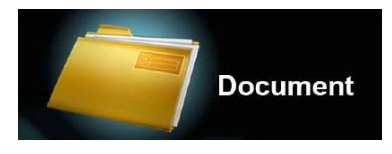

- 5. Fate riferimento alla griglia del pannello di controllo per sfogliare e selezionare il file dal vostro dispositivo di input.
- 6. Premete **III** per aprire la cartella o il file selezionato.
- Dopo aver aperto il file premete sul pannello di controllo per lanciare la barra degli strumenti del pannello di controllo.

## WiFi

Questa funzione abilita le connessioni wireless al vostro proiettore LED da parte di dispositivi di input compatibili WiFi come PC portatili e smartphone.

**IMPORTANTE!** Un adattatore WiFi è necessario per abilitare questa funzione.

#### Installazione di ASUS WiFi Projection

Per proiettare contenuti dal vostro dispositivo di input tramite rete WiFi è necessario installare il software ASUS WiFi Projection. Scaricate l'applicazione in uno dei seguenti modi:

- Se state usando Android OS scaricate ASUS WiFi Projection dal Google<sup>®</sup> Play Store.
- Se state usando iOS scaricate **ASUS WiFi Projection** dall'App Store.
- Se state usando un PC portatile, tablet o desktop PC scaricate ASUS WiFi Projection nel seguente modo:
  - 1. Accendete il vostro dispositivo e collegatevi alla rete WiFi **ASUS-P3B**.

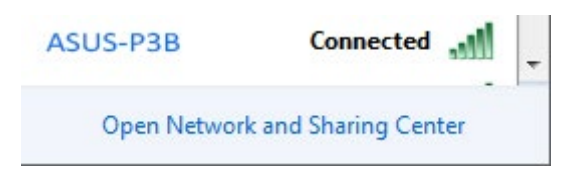

2. Inserite la password mostrata dal proiettore LED.

| ASUS-B1MR Wireless N | etwork Properties | ×     |
|----------------------|-------------------|-------|
| Connection Security  |                   |       |
|                      |                   |       |
| Security type:       | WPA-Personal 🔻    |       |
| Encryption type:     | AES 🔹             |       |
| Network security key | •••••             |       |
| 8                    | Show characters   |       |
|                      |                   |       |
|                      |                   |       |
|                      |                   |       |
|                      |                   |       |
|                      |                   |       |
|                      |                   |       |
|                      |                   |       |
|                      |                   |       |
|                      |                   |       |
|                      |                   |       |
|                      | ОКСС              | ancel |

3. Dopo esservi connessi alla rete inserite questo indirizzo IP nella barra degli indirizzi del vostro browser Internet: <u>http://192.168.111.1</u>.

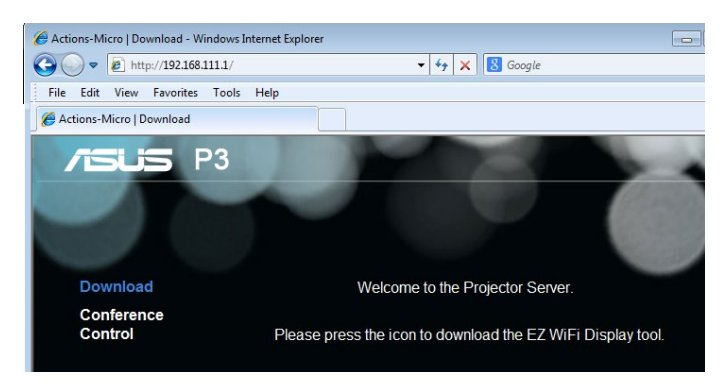

4. Scaricate il software ASUS WiFi Projection cliccando su una delle seguenti icone a seconda del sistema operativo utilizzato.

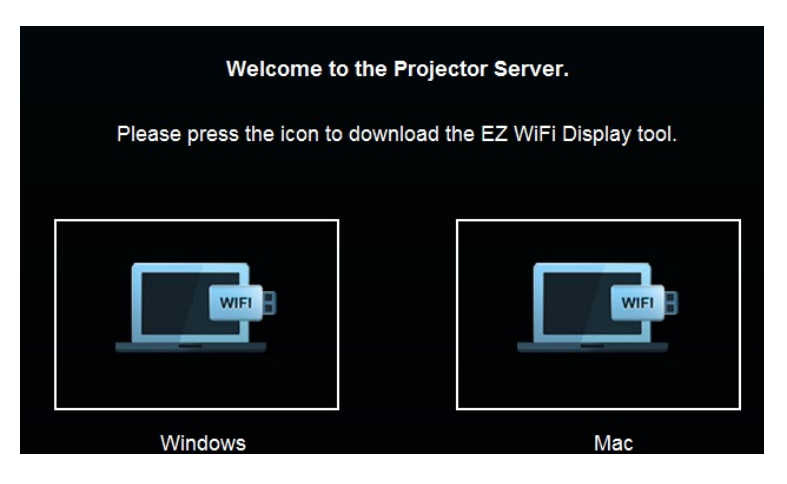

**NOTA:** Il software ASUS WiFi Projection è compatibile con Windows<sup>®</sup> 7, Windows<sup>®</sup> XP, Windows<sup>®</sup> Vista e Mac<sup>®</sup> OS X. L'elenco dei sistemi operativi compatibili è soggetto a cambiamenti senza preavviso.

#### Utilizzo di ASUS WiFi Projection

Usando questa modalità potete stabilire una connessione tra il dispositivo di input e il vostro proiettore LED.

- 1. Collegate l'adattatore WiFi al vostro proiettore LED per lanciare il Media Center
- 2. Selezionate ASUS WiFi Projection.

| /ISLIS P3       |                        |           |
|-----------------|------------------------|-----------|
| asus            | ASUS WiFi Projection   |           |
|                 | Receive screen cast    |           |
|                 | ASUS Projector setting | WiR Sctup |
| چچ <sup>د</sup> | Network setting        |           |
|                 |                        |           |

**NOTA:** Se il Media Center non partisse automaticamente premete quindi selezionate **WiFi>ASUS WiFi Projection**.

3. Abilitate la connessione WiFi sul vostro dispositivo di input. Selezionate il SSID della rete WiFi configurata per il proiettore LED P3B LED (il SSID standard è **ASUS-P3B**).

NOTA: Potete fare riferimento ai passaggi presentati sullo schermo.

4. Inserite la password mostrata dal proiettore LED sul dispositivo di input per abilitare la connessione.

5. Lanciate il programma **ASUS WiFi Projection** sul vostro dispositivo di input.

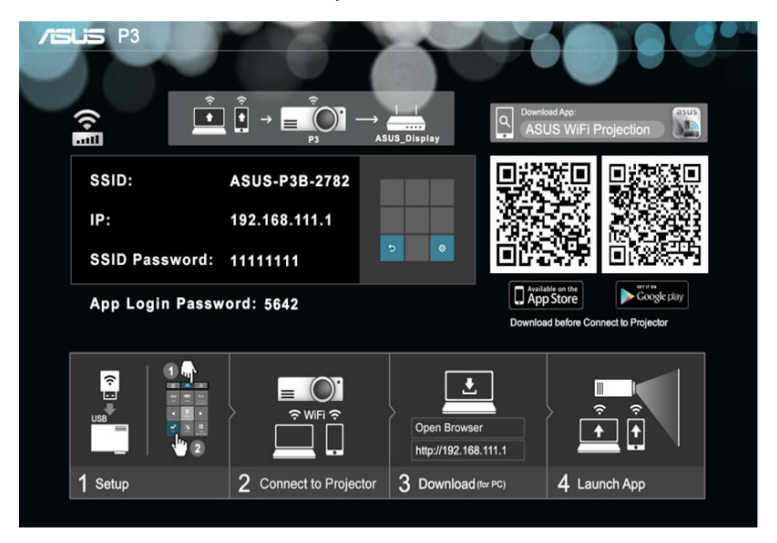

6. Selezionate **P3** e inserite la password.

7. Selezionate la funzione che volete utilizzare.

**NOTA:** Le funzioni sono soggette a cambiamenti senza preavviso in seguito ad aggiornamento software.

#### Utilizzo del proiettore LED come hotspot Wi-Fi

Potete connettere il vostro proiettore LED ad un altro hotspot WiFi per abilitare l'accesso di gruppo durante l'uso del proiettore LED.

1. Collegate l'adattatore WiFi al vostro proiettore LED per lanciare il Media Center.

**NOTA:** Se il Media Center non partisse automaticamente premete e poi selezionate **WiFi**.

- 2. Selezionate Impostazioni di rete.
- 3. Premete per scorrere verso l'alto o per scorrere verso il basso nell'elenco degli hotspot WiFi disponibili e poi premete
  per selezionare l'hotspot al quale volete connettervi.
- 4. Premete per lanciare la tastiera virtuale del menu

onscreen. Fate riferimento alla griglia del pannello di controllo per inserire la password della rete Wi-Fi e poi selezionate **Enter**.

| /ISLIS P3            |             |                     |                                                                                                    |
|----------------------|-------------|---------------------|----------------------------------------------------------------------------------------------------|
| wifi VIP 2           |             | SSID: ASUS_Displa   | ay                                                                                                    |
| ASUS_Display         |             | Security: WAP/WPA2  |                                                                                                    |
| wifi Company-Guest 3 |             | Password:           |                                                                                                    |
| wifi4                |             |                     | OK Cancel                                                                                                    |
| wifi5                | utti        |                     |                                                                                                    |
| wifi6                | ull         |                     | WiFi Setup                                                                                                    |
| wifi7                |             |                     |                                                                                                    |
| wifi8                | q w e r     | tyu <sub>i</sub> op |                                                                                                    |
| ▼                    | shift Z X C | v b n m DEL         | ок                                                                                                    |
|                      | _123        | F1 F2 Done          | D         Image: weight of the sector         Image: weight of the sector         Image: weig |
|                      |             |                     | Ð WIFI <b>/SUS</b>                                                                                                    |

**NOTA:** Il proiettore LED P3B supporta le reti protette con algoritmi WPA/WPA2.

- 5. Premete **OK** per attivare la connessione Wi-Fi tra il proiettore LED e l'hotspot Wi-Fi.
- 6. Ripetete gli stessi passaggi che trovate in *Utilizzo di ASUS WiFi Projection* per connettere i dispositivi di input al proiettore LED.

## Versione multi-lingua

Scaricate le versioni in altre lingue di questo e-Manual dal sito web: <u>http://www.asus.com/it/support</u>

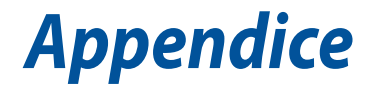

## Dichiarazione FCC (Federal Communications Commission)

I collaudi ai quali è stato sottoposto questo apparecchio ne dimostrano la conformità ai limiti stabiliti per i dispositivi digitali di classe B, come indicato dal paragrafo 15 delle norme FCC. Questi limiti sono stati definiti per offrire una ragionevole protezione contro le interferenze dannose quando l'apparecchio viene usato in ambienti residenziali. Questo apparecchio genera, usa e può emettere energia in radiofrequenza e, se non viene installato e utilizzato come indicato nel manuale d'uso, può provocare interferenze dannose alle comunicazioni radio. Non è tuttavia possibile garantire che non si verifichino interferenze in casi particolari. Se questo apparecchio causasse interferenze dannose alla ricezione di programmi radiofonici e televisivi, fatto verificabile spegnendo e riaccendendo l'apparecchio stesso, consigliamo all'utente di provare a correggere l'interferenza in uno o più dei seguenti modi:

- Riorientate o riposizionate l'antenna ricevente.
- Aumentate la distanza tra il dispositivo e il ricevitore.
- Collegate l'apparecchio ad una diversa presa di corrente in modo che apparecchio e ricevitore si trovino su circuiti diversi.
- Consultate, per richiedere assistenza, il rivenditore o un tecnico radio/TV qualificato.

Questo dispositivo rispetta i requisiti indicati nel regolamento FCC -Parte 15. Il funzionamento è soggetto alle seguenti due condizioni:

- 1. Questo dispositivo non causa interferenze dannose
- 2. Questo dispositivo accetta qualsiasi interferenza comprese quelle che potrebbero causare un comportamento indesiderato del dispositivo.

## Dichiarazione del Ministero delle Comunicazioni Canadese

Questo dispositivo digitale non supera i limiti di Classe B relativi alle emissioni di disturbi radio per apparecchiature digitali stabiliti nel regolamento sulle interferenze radio del Ministero delle Comunicazioni Canadese.

Questo apparecchio digitale di Classe B è conforme alle norme canadesi ICES-003.

# Dichiarazione di conformità con le normative internazionali per la tutela ambientale

ASUS, durante la progettazione e realizzazione dei suoi prodotti, rispetta il concetto del "Green Design" (Progettazione Verde) e si assicura che tutte le fasi produttive siano in linea con le normative internazionali sull'ambiente. Inoltre, ASUS, mette a conoscenza del pubblico le informazioni sulla conformità con le disposizioni in vigore nei vari paesi del mondo.

Consultate la pagina web <u>http://csr.asus.com/english/Compliance.</u> <u>htm</u> per conoscere le normative osservate e applicate da ASUS:

#### Japan JIS-C-0950 Material Declarations

#### **EU REACH SVHC**

#### Korea RoHS

## Servizio di ritiro e riciclaggio ASUS

Il programma di ritiro e riciclaggio dei prodotti ASUS deriva dal costante impegno aziendale a raggiungere i più elevati standard di protezione ambientale. ASUS crede, infatti, di poter fornire soluzioni in grado di riciclare in modo responsabile non soltanto i prodotti, le batterie e le altre componenti elettroniche, ma anche i materiali utilizzati per l'imballaggio. Per informazioni dettagliate sulle modalità di riciclaggio nei vari paesi visitate la pagina: <u>http://csr.asus.</u> <u>com/english/Takeback.htm</u>.
# Specifiche del proiettore LED P3B

| Visualiz-            | Tecnologia                        | 0.45" DLP                                                                            |
|----------------------|-----------------------------------|--------------------------------------------------------------------------------------|
| zazione              | Lampada                           | LED R/G/B                                                                            |
|                      | Durata lampada                    | 30,000 hours (Max)                                                                   |
|                      | Risoluzione nativa                | WXGA 1280x800                                                                        |
|                      | Light Output (Max)                | 800 Lumens (Modalità AC),<br>500 Lumens (Modalità batteria)                          |
|                      | Rapporto di contrasto             | 100,000:1 DCR                                                                        |
|                      | Saturazione (NTSC)                | Tipica 100%                                                                          |
|                      | Colori                            | 16.7 milioni                                                                         |
| Lente di             | Rapporto di proiezione            | 0.8@16:10 (58"@1m)                                                                   |
| proiezione           | Distanza di proiezione            | 0.43 ~ 3.44 m                                                                        |
|                      | Dimensioni proiettore/<br>schermo | 25 ~ 200 pollici                                                                     |
|                      | Offset di proiezione              | 100 ± 5 %                                                                            |
|                      | Rapporto di zoom                  | Fisso                                                                                |
| Funzioni<br>video    | Modalità immagine                 | 5 Modalità (Standard, Dinamico, sRGB, Scenario, Teatro)                              |
|                      | Correzione<br>trapezoidale        | Digitale (Fino a +/- 40 gradi)                                                       |
|                      | Auto Correzione                   | Sì                                                                                   |
|                      | Proporzioni                       | 16:10/ 16:9 / 4:3                                                                    |
|                      | Posizionamento del<br>proiettore  | Frontale tavolo, Posteriore tavolo,<br>Frontale soffitto, Posteriore<br>soffitto     |
| Funzioni<br>audio    | Altoparlanti integrati            | Sì, altoparlante mono 2W                                                             |
| Frequenza<br>segnale | Segnale analogico                 | Orizzontale: 15.37 ~ 91.14 KHz<br>Verticale: 24 ~ 120 Hz (120 Hz per<br>funzione 3D) |
|                      | Segnale digitale                  | Orizzontale: 15.37 ~ 91.14 KHz<br>Verticale: 24 ~ 120 Hz (120 Hz per<br>funzione 3D) |

(continua nella prossima pagina)

| Alimentazi-<br>one                    | Funzionamento<br>normale        | ≤65W                                                                                                    |  |
|---------------------------------------|---------------------------------|----------------------------------------------------------------------------------------------------|--|
|                                       | Sospensione                     | <0.5W                                                                                                    |  |
| Rumore                                | Rumore acustico                 | Mdalità Standard: 32dBA - 34dBA<br>Modalità Teatro, sRGB, Scenario:<br>28dBA - 30dBA                                                                                                    |  |
| Input e                               | Ingresso PC                     | D-sub, HDMI1.3 (Supporto HDCP)                                                                                                    |  |
| Output                                | Uscita audio                    | Uscita cuffie                                                                                                    |  |
|                                       | Lettore di schede di<br>memoria | Sì (1 x microSD per riproduzione multimediale)                                                                                                    |  |
|                                       | Porta USB                       | Sì (2 x di tipo A per aggiornamenti<br>del firmware e funzioni<br>multimediali del dongle USB Wi-<br>Fi, visualizzazione USB, memorie<br>USB e carica 5V/0.5A o 5V/1.5A;<br>1 x Micro USB per accesso alla<br>memoria interna) |  |
| Formati<br>multimediali<br>supportati | Video                           | MOV/MP4/AVI/MKV/MPG/MPEG//<br>WMV                                                                                                    |  |
|                                       | Audio                           | MP3/MP1/MP2/WMA/AAC/<br>ADPCM-WAV/PCM-WAV                                                                                                    |  |
|                                       | Immagini                        | JPG/JPEG/BMP                                                                                                    |  |
|                                       | Documenti                       | PDF/DOC/DOCX/XLS/PPT/PPTX/<br>TXT                                                                                                    |  |

(continua nella prossima pagina)

| Design              | Colore chassis                   | Bianco                                                                                                    |  |
|---------------------|----------------------------------|----------------------------------------------------------------------------------------------------|--|
| esterno             | Attacco per treppiede            | Sì                                                                                                    |  |
|                     | Supporto di sostegno             | Sì (5.7° and 9°)                                                                                                    |  |
|                     | Pulsanti integrati               | Sì (Media Center, Ingresso,<br>Alimentazione, Posizione<br>immagine, Luminosità, Qualità<br>immagine, Correzione, Enter,<br>Volume, Splendid, Contrasto,<br>Imposta)                           |  |
|                     | Cover lente                      | Sì                                                                                                    |  |
| Sicurezza           | Foro di sicurezza<br>Kensington® | Sì                                                                                                    |  |
| Dimensioni          | Dimensioni fisiche               | 153.5(W)x131.2(D)x43(H)mm                                                                                                    |  |
|                     | Dimensioni<br>confezione         | 295(W)x255(D)x80(H)mm                                                                                                    |  |
| Peso                | Peso netto (stimato.)            | 0.75 Kg                                                                                                    |  |
|                     | Peso lordo (stimato.)            | 1.80 Kg                                                                                                    |  |
| Temperatura         | di esercizio                     | 0 ~ 40° C                                                                                                    |  |
| Umidità di ese      | ercizio                          | 20 ~ 90%                                                                                                    |  |
| Accessori           |                                  | Borsa per il trasporto, adattatore<br>di alimentazione, cavo di<br>alimentazione, cavo HDMI,<br>Guida rapida, telecomando,<br>adattatore WiFi (in paesi<br>specifici), certificato di garanzia |  |
| Conformità di legge |                                  | FCC/UL/CE/CB/CCC/CU/VCCI/<br>PSE/RCM                                                                                                    |  |

- \* Le specifiche sono soggette a modifiche senza preavviso.
- \*\* La disponibilità del prodotto potrebbe variare a seconda della regione o del paese.
- \*\*\* Tutti i nomi dei prodotti, e delle relative case produttrici, sono marchi registrati delle rispettive aziende.

# Frequenze PC supportate

## Ingresso DSUB

| Risoluzione   | Modalità      | Frequenza di<br>aggiornamento<br>(Hz) | Frequenza<br>orizzontale<br>(kHz) | Clock (MHz) |
|---------------|---------------|---------------------------------------|-----------------------------------|-------------|
| 640 x 480     | VGA_60        | 59.94                                 | 31.469                            | 25.175      |
|               | VGA_75        | 75                                    | 37.5                              | 31.5        |
| 800 x 600     | SVGA_60       | 60.317                                | 37.879                            | 40          |
|               | SVGA_75       | 75                                    | 46.875                            | 49.5        |
| 1024 x 768    | XGA_60        | 60.004                                | 48.363                            | 65          |
|               | XGA_75        | 75.029                                | 60.023                            | 78.75       |
| 1280 x 768    | 1280 x 768_60 | 59.87                                 | 47.776                            | 79.5        |
| 1280 x 800    | WXGA_60       | 59.81                                 | 49.702                            | 83.5        |
| 1280 x 1024   | SXGA_60       | 60.02                                 | 63.981                            | 108         |
|               | SXGA_75       | 75.025                                | 79.976                            | 135         |
| 1280 x 960    | 1280 x 960_60 | 60                                    | 60                                | 108         |
| 1440 x 900    | WXGA+_60      | 59.887                                | 55.935                            | 106.5       |
| 1400X1050     | SXGA+_60      | 59.978                                | 65.317                            | 121.75      |
| 1024x768@75Hz | MAC19         | 74.93                                 | 60.241                            | 80          |
| 1366x768      | HD_60         | 59.79                                 | 47.71                             | 85.50       |
| 1680x1050     | WSXGA+_60     | 59.95                                 | 62.29                             | 148.50      |

### HDMI (PC)

| Risoluzione   | Modalità      | Frequenza di<br>aggiornamento<br>(Hz) | Frequenza oriz-<br>zontale (kHz) | Clock (MHz) |
|---------------|---------------|---------------------------------------|----------------------------------|-------------|
| 640 x 480     | VGA_60        | 59.94                                 | 31.469                           | 25.175      |
|               | VGA_75        | 75                                    | 37.5                             | 31.5        |
| 800 x 600     | SVGA_60       | 60.317                                | 37.879                           | 40          |
|               | SVGA_75       | 75                                    | 46.875                           | 49.5        |
| 1024 x 768    | XGA_60        | 60.004                                | 48.363                           | 65          |
|               | XGA_75        | 75.029                                | 60.023                           | 78.75       |
| 1280 x 768    | 1280 x 768_60 | 59.87                                 | 47.776                           | 79.5        |
| 1280 x 800    | WXGA_60       | 59.81                                 | 49.702                           | 83.5        |
| 1280 x 1024   | SXGA_60       | 60.02                                 | 63.981                           | 108         |
|               | SXGA_75       | 75.025                                | 79.976                           | 135         |
| 1280 x 960    | 1280 x 960_60 | 60                                    | 60                               | 108         |
| 1440 x 900    | WXGA+_60      | 59.887                                | 55.935                           | 106.5       |
| 1400X1050     | SXGA+_60      | 59.978                                | 65.317                           | 121.75      |
| 1024x768@75Hz | MAC19         | 74.93                                 | 60.241                           | 80          |
| 1366x768      | HD_60         | 59.79                                 | 47.71                            | 85.50       |
| 1680x1050     | WSXGA+_60     | 59.95                                 | 62.29                            | 148.50      |

### HDMI (Video), YPbPr (tramite porta VGA)

| Formato  | Risoluzione        | Frequenza verticale<br>(Hz) | Frequenza oriz-<br>zontale (kHz) | Velocità in<br>pixel (MHz) |
|----------|--------------------|-----------------------------|----------------------------------|----------------------------|
| 480i     | 720(1440) x<br>480 | 59.94                       | 15.73                            | 27                         |
| 480p     | 720 x 480          | 59.94                       | 31.47                            | 27                         |
| 576i     | 720(1440) x<br>576 | 50                          | 15.63                            | 27                         |
| 576р     | 720 x 576          | 50                          | 31.25                            | 27                         |
| 720/50p  | 1280 x 720         | 50                          | 37.5                             | 74.25                      |
| 720/60p  | 1280 x 720         | 60                          | 45                               | 74.25                      |
| 1080/50i | 1920 x 1080        | 50                          | 28.13                            | 74.25                      |
| 1080/60i | 1920 x 1080        | 60                          | 33.75                            | 74.25                      |
| 1080/50P | 1920 x 1080        | 50                          | 56.25                            | 148.5                      |
| 1080/60P | 1920 x 1080        | 60                          | 67.5                             | 148.5                      |
| 1080/24P | 1920 x 1080        | 24                          |                                  |                            |